# **Adding New Users**

#### This document applies to the following ERP system(s):

| AccountMate   | Microsoft Dynamics GP | Sage 500  |
|---------------|-----------------------|-----------|
| Acumatica     | Microsoft Dynamics SL | Sage X3v5 |
| Alere         | QAD EE                | Sage X3v6 |
| ССН           | QAD SE                | SAP B1    |
| Deltek Vision | Ross                  | Syspro    |
| FiresStream   | Sage 300              | Traverse  |
| FIS EAS       |                       |           |

This guide describes the steps required to install BizInsight and BizContent for additional users in your organization.

This document presumes that BizInsight is installed and fully functioning for at least one user within your organization.

# **Overview**

| Step 1: Locate Installation Files                     | 1 |
|-------------------------------------------------------|---|
| Step 2: Assign BizInsight Security to Users           | 3 |
| Step 3: Assign rights in SQL Server Security          |   |
| Step 4: Assign rights in Reporting Services           |   |
| Step 5: Add User to Security Table                    |   |
| Step 6: Install Oracle Data Access Components (ODAC)  |   |
| Step 7: Install BizInsight                            |   |
| Installing BizInsight for the Non-Administrative User |   |
| Step 8: Configure BizInsight                          |   |
| Step 9: Verify the BizInsight Installation            |   |
| Appendices                                            |   |
| Manually Installing BizContent Add-ins                |   |
| CheckTCP/IP, SQL Browser and Firewall Exceptions      |   |
| Assign BizInsight Security to Users                   |   |

### **Step 1: Locate Installation Files**

In preparation for installation, you need to confirm which version of BizInsight is installed on current BizInsight users' workstations so that you are sure to install the same version being run elsewhere. To do this, open Excel on an existing BizInsight user's workstation and click on the **About** button of the BizInsight Excel ribbon.

Once you have determined the current version, click on the **Application Settings** button and copy the path provided for the Configuration Path parameter, open Windows Explorer and browse to that directory. Look in that directory or in the level above for an Install Files folder or a folder for the BizInsight version that is currently installed. Where the installation files have been saved will vary from customer to customer but it is recommended in our documentation that they be saved near the BizInsight shared directory so there is a high likelihood that you will locate the necessary installer in this location or nearby.

If you are not able to locate the installer files for the currently installed BizInsight version, download the latest version from the BizNet Software customer portal, (<u>http://b-iznet.flexnetoperations.com</u>). If installing you must install latest version, all client work-stations and the caching service must be updated to the latest version. Follow the steps in the document titled "Applying Updates" for instructions.

All files can be found under "Browse My Software and Documentation".

| tware & Services                                                 | Download                                                                               | Central Home                                                                               |                                                                              |
|------------------------------------------------------------------|----------------------------------------------------------------------------------------|--------------------------------------------------------------------------------------------|------------------------------------------------------------------------------|
| duct Search<br>er History<br>arch Line Items<br>s Not Downloaded | Welcome to the Download<br>update notifications. "My Re<br>shows your list of products | Central Homepagel Check out "My Recent Er<br>ocent Files Posted" displays any files posted | mail Notifications" to view the latest<br>in the past 30 days. "My Products" |
| ent Product Releases                                             | Recent Email Notificatio                                                               | nns                                                                                        |                                                                              |
| ent Fines Fusieu                                                 | View All                                                                               | 5113                                                                                       |                                                                              |
| ent Email Notifications                                          | Mar 20. 2014                                                                           | BizNet Software Order Notificat                                                            | lion                                                                         |
| ninistration 🌣                                                   | Mar 17, 2014                                                                           | BizNet Product Update Notifica                                                             | tion                                                                         |
| ount Administrators                                              | Mar 17, 2014                                                                           | BizNet Product Update Notification                                                         | tion                                                                         |
| ount Members                                                     | Mar 17, 2014                                                                           | Password Finder                                                                            |                                                                              |
| ange Password                                                    | Feb 27, 2014                                                                           | Welcome to the BizNet Softwar                                                              | re Customer Portal                                                           |
| ail Preferences                                                  |                                                                                        |                                                                                            |                                                                              |
| duct Preferences                                                 | Recent Files Posted                                                                    |                                                                                            |                                                                              |
| wnload Preferences                                               | View All                                                                               |                                                                                            |                                                                              |
| r Profile                                                        | Mar 17, 2014                                                                           | BizBroadcast 2.1.1 - F                                                                     | Release Notes                                                                |
| 1110116                                                          | Mar 17, 2014                                                                           | BizNet Broadcast 2.1                                                                       | .1 Documentation                                                             |
| Help 🛛                                                           | Mar 17, 2014                                                                           | BizBroadcast 2.1.1                                                                         |                                                                              |
| wnioad Help                                                      | Mar 17, 2014                                                                           | BizInsight 5.0.34.4 Do                                                                     | ocumentation                                                                 |
| le of Contents                                                   | Mar 17, 2014                                                                           | BizInsight 5.0.34.4 Re                                                                     | elease Notes                                                                 |
| 10                                                               | Mar 17, 2014                                                                           | BizInsight 5.0.34.4                                                                        |                                                                              |
| 15                                                               |                                                                                        |                                                                                            |                                                                              |

Following are the files you will need to download:

#### BizInsight 5.0.35.2

BizInsight Tools.zip - this download file contains several tools that you might need to use during implementation. It can be found with the BizInsight product download file.

BizContent - download all BizContent files to which you are entitled (required)

#### **Step 2: Assign BizInsight Security to Users**

Each BizInsight user's Windows account name must be added to a .users file in the admin shared directory in order for that user to perform any BizInsight action. You will use the License Administration Tool to perform these steps.

To assign BizInsight security to your users, do the following:

 On the server, double-click any content installer desktop icon. If the content installers were installed without desktop icons, browse to the installation directory and double-click the file named "BizNet Content Installer.exe". If the content installer was uninstalled, reinstall it.

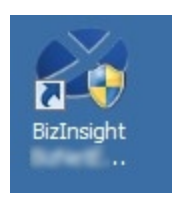

If you do not want to reinstall the content installer, see "Manual Steps" on page 9.

2. Click on the **Admin Tool** button.

| 🖉 BizInsight 🛛 🗠 Co                                                                                       | ntent Installer                                                                                                    |
|----------------------------------------------------------------------------------------------------|----------------------------------------------------------------------------------------------------|
|                                                                                                    | Relevant Information                                                                                                    |
| Automatic Install Manual Install Stages Install Report Server Create Report Server User Pure Seriet Files | <ul> <li>Reporting Server Found</li> <li>Reporting Server User Found</li> <li>Scripts Have Been Run</li> <li>DataSet Content Found</li> <li>MetaData Content Found</li> </ul> |
|                                                                                                    | Events and Content Found     Events and Content Found     Users Have Been Added by Admin Tool                                                                                 |
| Deploy DataSet Content                                                                                    | Settings Have Been Configured by Config Tool                                                                                                    |
| Deploy MetaData Content                                                                                   |                                                                                                    |
| Deploy Function Content                                                                                   |                                                                                                    |
| Admin Tool                                                                                                |                                                                                                    |
| Config Tool                                                                                               |                                                                                                    |
| Exit                                                                                                    | (0)                                                                                                    |

3. Click on the ellipses and browse to the admin share folder of your BizInsight shared directory.

| License Administration Tool - SERVER2008R2\linda |    |
|--------------------------------------------------|----|
| Administration Path                              | -0 |
| Network share where your license file is stored. |    |

4. Select your BizInsight license file and click Open.

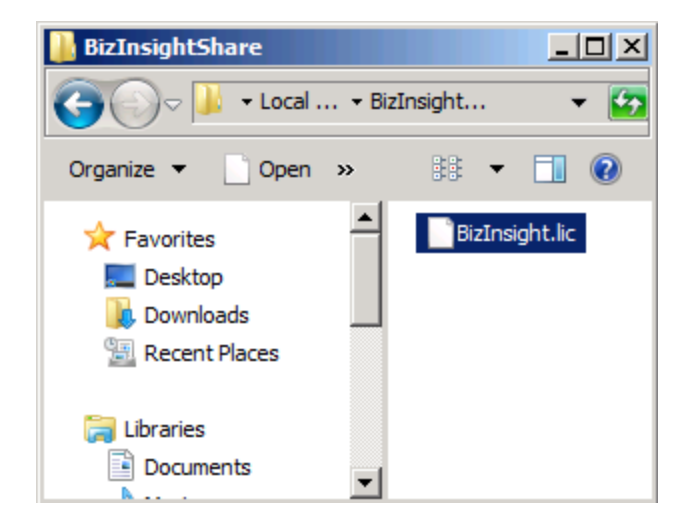

5. Click on the **Validate License** button to check how many licenses you currently have. Your current license count will be displayed.

| Cicense Administration Tool - SERVER2003\Administrator |      |
|--------------------------------------------------------|------|
| Administration Path                                    |      |
| C:\BizInsightShare\AdminShare\BizInsight.lic           |      |
| Network share where your license file is stored.       |      |
| Validate License                                       |      |
| BizNet Software Test License<br>Expiration 01/31/2029  |      |
| Developer 1<br>Designer 2                              |      |
| DrillDown 2                                            |      |
|                                                        |      |
| Configure Users                                        |      |
|                                                        | Exit |

6. Click on the **Configure Users** button. The **Current Users** dialog will open.

| License Administration Tool                          | - SERVER2008R2  | linda                  |                |
|------------------------------------------------------|-----------------|------------------------|----------------|
| Administration Path                                  | 🖉 Current Users |                        |                |
| C:\BizInsightShare\Admin\BizInsi                     | User Type       | Users                  |                |
| Network share where your license                     | Designer 💌      | domain∖linda           |                |
|                                                      | Designer 💌      | domain <b>\alber</b> t |                |
| Validate License                                     | Viewer 💌        | domain \marilyn        |                |
| BizNet Software Test License                         | Viewer 🗾        | domain\frank           |                |
| Expiration 01/31/2029                                | •               |                        |                |
| Developer 1<br>Designer 2<br>Viewer 2<br>DrillDown 2 |                 |                        | ,              |
| Configure Users                                      |                 |                        |                |
|                                                      | Add Row         | Delete Row             | Commit Changes |

7. You will now add your new BizInsight user and assign them a user type. Click on the **User Type** drop down and select the desired user type. If you want your user to be a Designer, choose Designer from the drop down list.

| 🖉 Current Users                 |                 |  |
|---------------------------------|-----------------|--|
| User Type                       | Users           |  |
| Designer                        | domain∖linda    |  |
| Designer                        | domain\albert   |  |
| Viewer                          | domain \marilyn |  |
| Viewer                          | domain\frank    |  |
|                                 | ]               |  |
| Designer<br>Viewer<br>DrillDown |                 |  |

8. Type the user's name in the **Users** field in the format of domain\username.

**WARNING** Do **not** add your own login using the Admin Tool unless you know for sure that you have another login available with sysadmin rights to the SQL Server instance. Early versions of the content installer (pre version 1.6) will remove existing permissions for users, including those with sysadmin rights. If uncertain, skip this step and confirm sysadmin access will not be lost then return to complete the Admin Tool step.

| 🔊 Current Use | ers |                 |  |
|---------------|-----|-----------------|--|
| User Type     |     | Users           |  |
| Designer      | •   | domain∖linda    |  |
| Designer      | •   | domain\albert   |  |
| Viewer        | •   | domain \marilyn |  |
| Viewer        | •   | domain∖frank    |  |
| Viewer        | •   | domain\winston  |  |
|               | •   |                 |  |
|               |     |                 |  |
|               |     |                 |  |

9. Click on the **Commit Changes** button when finished. You will be presented with a message asking if you want to grant the user additional security permissions. Click **Yes**.

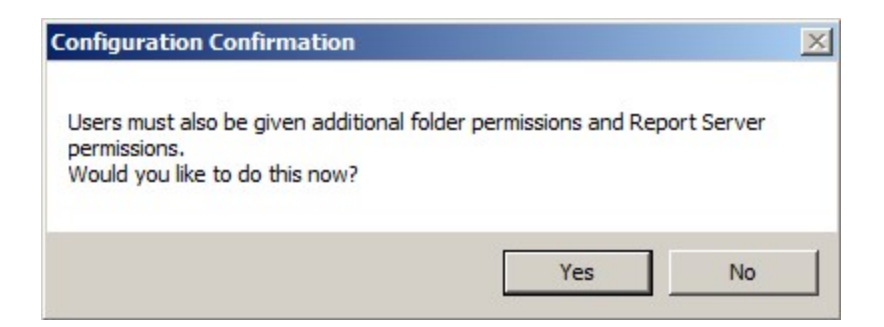

If you have entered more names for a particular user type than you have licenses, you will get an error similar to the following.

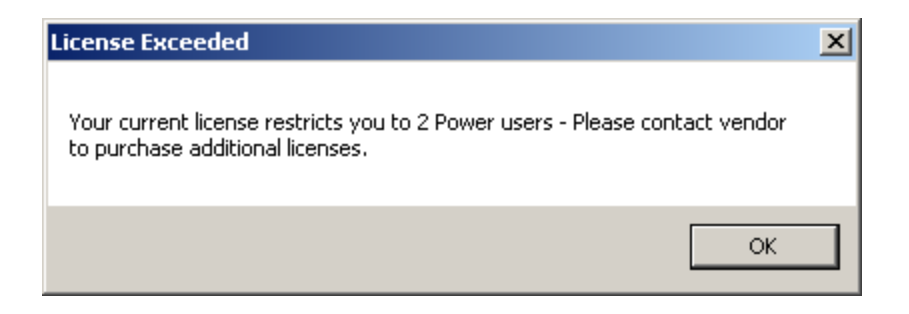

You will be returned to the **Current Users** dialog where you can remove a row so that you comply with the number of licenses your company purchased. Select the row to remove and click the **Delete Row** button.

To purchase additional licenses, use the BizNet Assistant button to open a support ticket indicating that you need to purchase additional licenses.

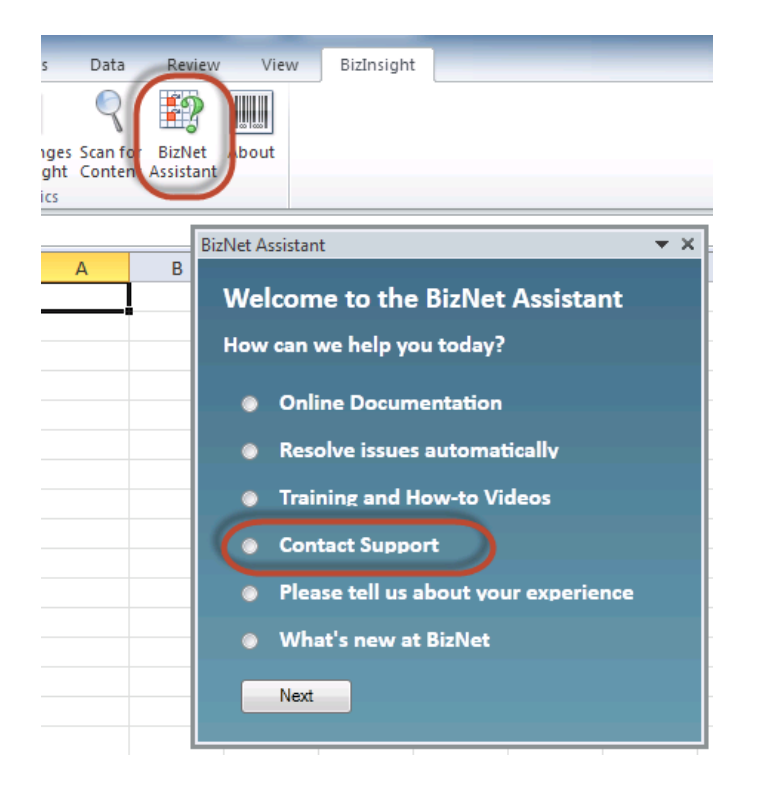

When you receive your new license, move your old license from the Administration Path shared directory and save the new license there. Do not rename the old license and leave it in the Administration Path; it must be removed from the directory in order for the new license count to take effect.

## **Manual Steps**

1. In the Admin shared directory, open the .users file with Notepad that corresponds with the BizInsight permissions the user should have. For example, if the user should have Designer permissions, you would open the Designer.users file.

**Tip** If you are not sure where to find the Admin shared directory, go to an existing user's workstation, open Excel and click on the **Application Settings** button on the BizInsight ribbon and copy the path provided for the Administration Path.

2. In the .users file, add the Windows account name of the BizInsight user. For more information on the different user types, refer to the User Types section of the User Guide.

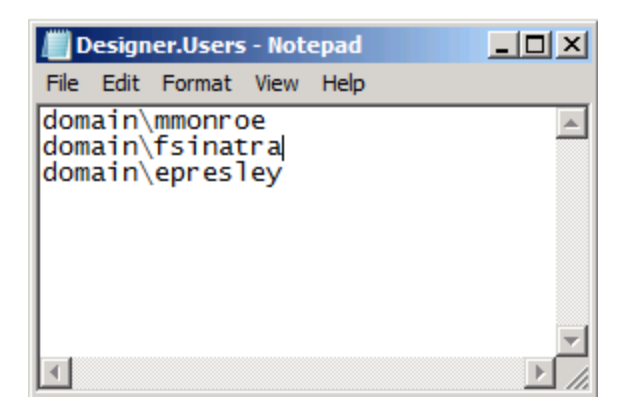

3. Save and close the file.

**IMPORTANT** As you add Windows account names to the .users files, add only as many as you have licenses. If you add more Windows account names than you have licenses or you have an extra line return in the file, users will get an error message similar to the following when they open Excel after BizInsight is installed.

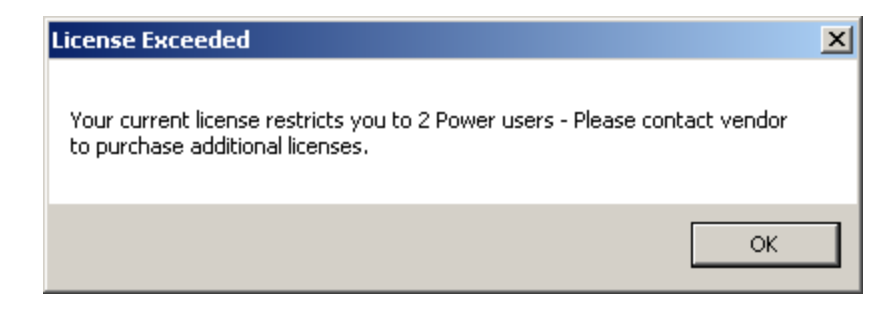

If you are not sure how many licenses you have, open the .lic file that is in the Admin shared directory with Notepad and check how many licenses are shown for the user type you are adding.

To purchase additional licenses, use the BizNet Assistant button to open a support ticket indicating that you need to purchase additional licenses.

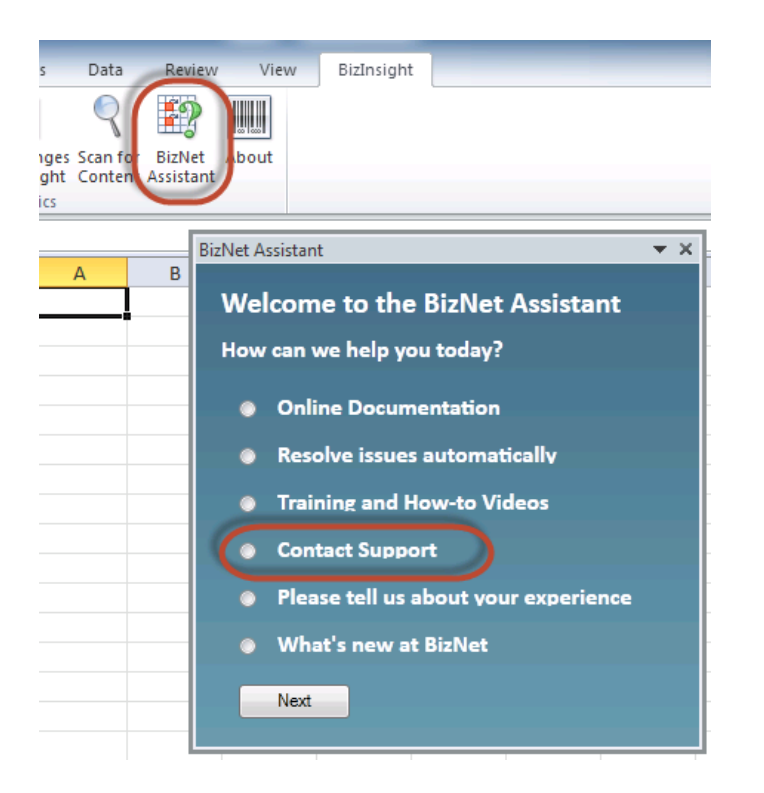

When you receive your new license, move your old license from the Administration Path shared directory and save the new license there. Do not rename the old license and leave it in the Administration Path; it must be removed from the directory in order for the new license count to take effect.

### **Step 3: Assign rights in SQL Server Security**

BizInsight users will need permissions to retrieve data from the accounting system database. If you did not use the Content Installer Admin tool, users will also need to be given rights to the SQL MetaData databases.

**NOTE** If you are managing SQL Server security with an Active Directory group, just add the new BizInsight user to that Active Directory group and go to the next step.

1. Click on Start >Programs > Microsoft SQL Server Version > SQL Server Management Studio.

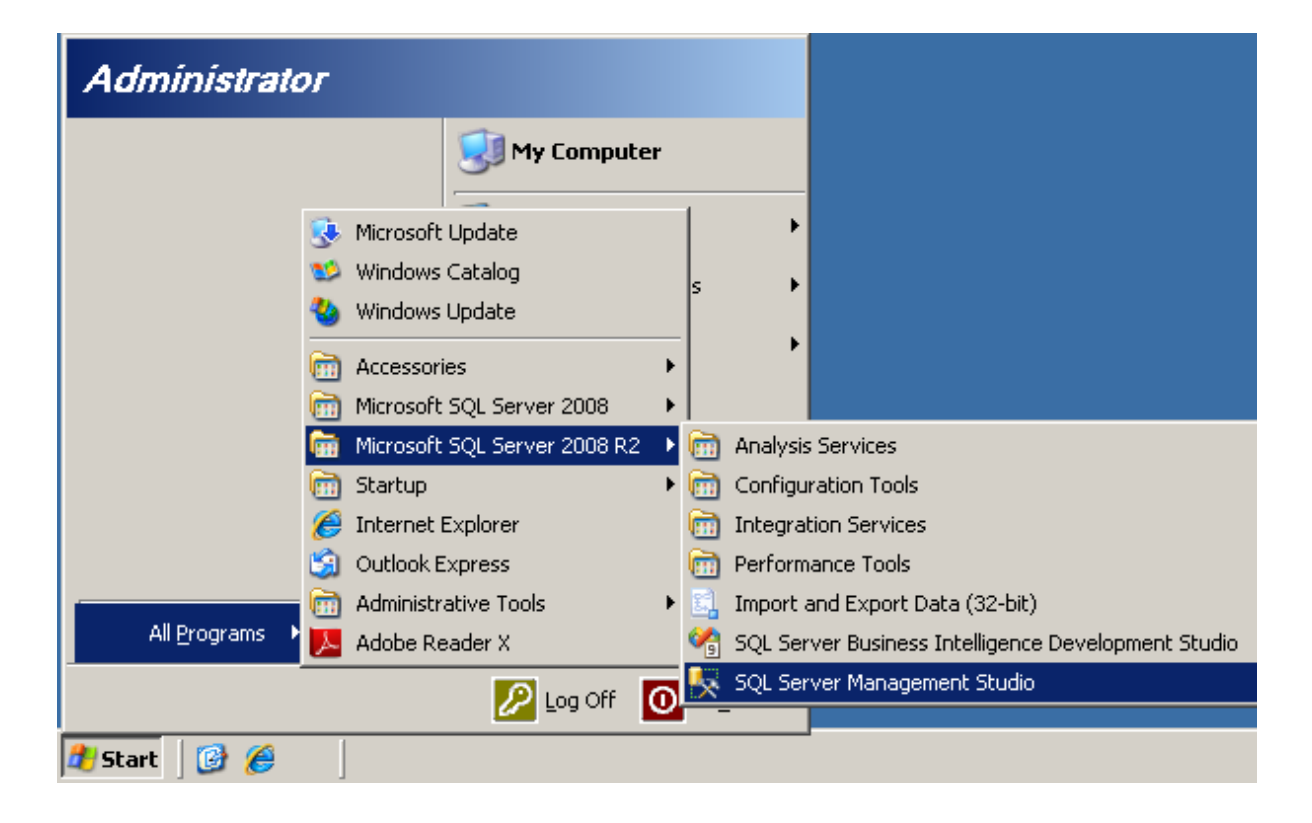

2. The **Connect to Server** dialog will open. Connect to the SQL Server instance that hosts your accounting system database.

| Connect to Server | ×                        |  |  |
|-------------------|--------------------------|--|--|
| Microsoft*        | Server: 2008 82          |  |  |
| Q. JQL.           |                          |  |  |
| Server type:      | Database Engine          |  |  |
| Server name:      | server2008r2\BizNet      |  |  |
| Authentication:   | Windows Authentication   |  |  |
| User name:        | SERVER2008R2\linda       |  |  |
| Password:         |                          |  |  |
|                   | Remember password        |  |  |
|                   |                          |  |  |
| Connec            | t Cancel Help Options >> |  |  |

3. In the left pane, expand **Security.** Look for your existing users to determine whether they have been setup to use their Windows domain account or a SQL Server account. You can tell one from the other by the presence of the domain in front of the user name.

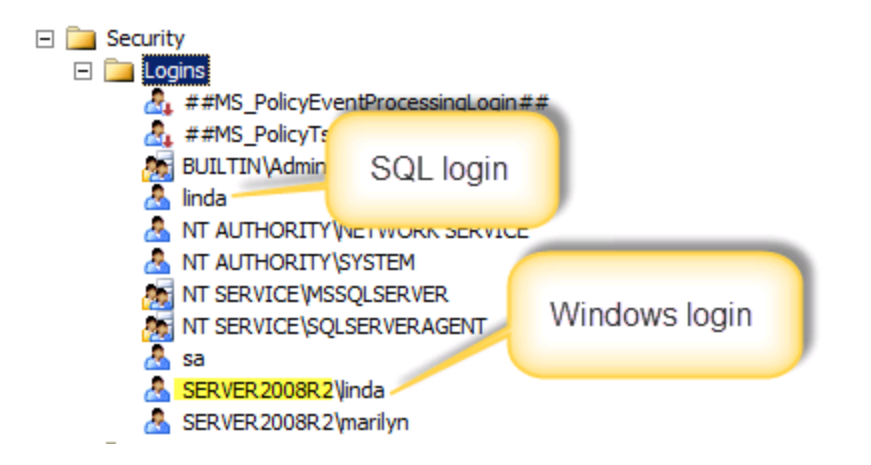

**NOTE** If the user's login already exists in SQL Server, right-click their login id and choose Properties. Then click <u>here</u> to jump to the User Mapping step.

4. Right-click on Logins and click New Login.

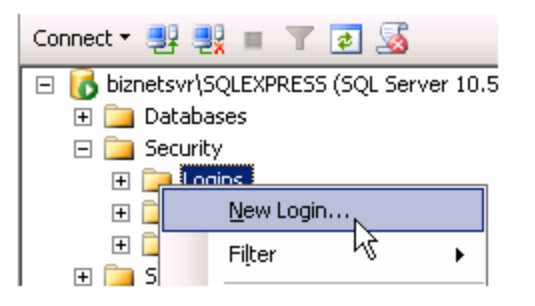

5. In the Login – New dialog box, enter the user's name in the **Login name** field. If your existing users were setup with their Windows logins, click on **Search** to browse for an existing Windows login id. If your existing users were setup with a SQL account, type the new user's login id and change the radio button to SQL Server authentication.

| 🚪 Login - New                                                    |                                    |                     |          |                 |  |
|------------------------------------------------------------------|------------------------------------|---------------------|----------|-----------------|--|
| Select a page                                                    | 🔄 Script 👻 📑 Help                  |                     |          |                 |  |
| Image Server Roles<br>Image Server Roles<br>Image Server Mapping | Login <u>n</u> ame:                | YourDomain\Idavis   |          | S <u>e</u> arch |  |
| Securables                                                       | Mindows authentication             |                     |          |                 |  |
| 😭 Status                                                         | O <u>SQL</u> Server authentication |                     |          |                 |  |
|                                                                  | Password:                          |                     |          | _               |  |
|                                                                  | Confirm password:                  |                     |          | _               |  |
|                                                                  | Specify old password               | ,                   |          |                 |  |
|                                                                  | Old password:                      |                     |          | _               |  |
|                                                                  | Enforce password polic             | y.                  |          |                 |  |
|                                                                  | Enforce password expir             | ation               |          |                 |  |
|                                                                  | 🗵 🛛 🖉 ser must change pass         | word at next login  |          |                 |  |
|                                                                  | Mapped to certificate              |                     |          | -               |  |
|                                                                  | C Mapped to asymmetric key         |                     |          | ~               |  |
|                                                                  | Map to Credential                  |                     |          | ✓ <u>A</u> dd   |  |
| Connection                                                       | Mapped Credentials                 | Credential          | Provider |                 |  |
| Server:<br>Server2003                                            |                                    |                     | ,        | _               |  |
| Connection:<br>SERVER2003\Administrator                          |                                    |                     |          |                 |  |
| View connection properties                                       |                                    |                     |          |                 |  |
| Progress                                                         |                                    |                     |          | Remo <u>v</u> e |  |
| Ready                                                            | Default <u>d</u> atabase:          | master              |          | •               |  |
| <i>v</i> <sub>4</sub> <sub>b</sub> <i>v</i>                      | Default language:                  | <default></default> |          | •               |  |
|                                                                  |                                    |                     | OK       | Cancel          |  |

6. Click on **User Mapping** in the left pane. Check the **Map** checkbox next to the accounting system database.

| 🚪 Login - New           |               |                                          |       |                |   |
|-------------------------|---------------|------------------------------------------|-------|----------------|---|
| Select a page           | 🔄 Script 🤜    | 🛚 📑 Help                                 |       |                |   |
| General<br>Server Roles | Users ma      | ppe <u>d</u> to this login:              |       |                |   |
|                         | Мар           | Database                                 | User  | Default Schema |   |
| 🚰 Status                |               | 001                                      |       |                |   |
|                         |               | AccPac                                   |       |                |   |
|                         |               | amwsys                                   |       |                |   |
|                         |               | BizInsight                               |       |                |   |
|                         |               | BizInsightDB                             |       |                |   |
|                         |               | BizNetERP                                |       |                |   |
|                         |               | ССН                                      |       |                |   |
|                         |               | Company01                                |       |                |   |
|                         |               | Company11                                |       |                |   |
|                         |               | CPU                                      |       |                | - |
|                         | ∏∧Guest       | account enab <sup>r</sup> ed for; BizNet | ERP A |                |   |
|                         | $\vee$ $\vee$ | $\sim$                                   |       |                |   |

7. Once the database is checked in the upper pane, check the **db\_datareade**r role membership in the bottom pane. Click **OK**.

|                                                                                                    | Database <u>r</u> ole membership for: master                                                                                                    |
|----------------------------------------------------------------------------------------------------|----------------------------------------------------------------------------------------------------|
| Connection<br>Server:<br>Server2003<br>Connection:<br>SERVER2003\Administrator<br>Image: View connection properties<br>View connection properties<br>Progress<br>Ready | □       db_accessadmin         □       db_backupoperator         ✓       db_datareader         □       db_datawriter         □       db_ddladmin         □       db_denydatareader         □       db_denydatareader         □       db_owner         □       db_securityadmin         ✓       public         □       RSExecRole |
|                                                                                                    | OK Cancel                                                                                                    |

8. If the accounting system stores company data in separate databases, repeat the steps of checking the database and the db\_datareader role for each company database.

9. If the SQL MetaData databases (BizInsight and BizInsightDB) are not checked, be sure to check both of them and give the user db\_datareader and db\_datawriter rights to those two databases.

| 📙 Login - New                 |                                                    | -      |      | x      |
|-------------------------------|----------------------------------------------------|--------|------|--------|
| Select a page<br>Page General | 🖳 Script 👻 🎼 Help                                  |        |      |        |
| Server Roles                  | Users mapped to this login:                        |        |      |        |
| Chakus                        | Map Database User Default :                        | Schema |      | ^      |
| En Status                     | BizInsight                                         |        |      |        |
|                               | ■ BizInsightDB                                     |        |      |        |
|                               | BIZINELE FIF                                       |        |      |        |
|                               | Heat Heat                                          |        |      | =      |
|                               | master                                             |        |      | -      |
|                               | model                                              |        |      |        |
|                               | msdb                                               |        |      |        |
|                               | ReportServer                                       |        |      |        |
|                               | ReportServerTempDB                                 |        |      |        |
|                               | T tempdb                                           |        |      | ~      |
|                               | Guest account enabled for: BizInsight              |        |      |        |
| Connection                    |                                                    |        |      |        |
| Server:<br>Idavispo           | do_accessadmin<br>db backupoperator                |        |      |        |
| Connection                    | ↓ db_datawriter                                    |        |      |        |
| LDAVISPC\Idavis               | dio_didiadimin                                     |        |      |        |
| View connection properties    | db_denydatareader<br>db_denydatawriter<br>db_owner |        |      |        |
| Progress                      | db_securityadmin                                   |        |      |        |
| C Ready                       | ✓ public                                           |        |      |        |
|                               |                                                    | IK     | Cano | el "ii |

### **Step 4: Assign rights in Reporting Services**

This step probably has been addressed by the Content Installer Admin tool. In the event an error occurred while users were being assigned security rights or you did not use the Admin Tool to assign BizInsight security to the new user, follow these steps to assign them rights to the Reporting Services items.

**NOTE** If you are managing Reporting Services security with an Active Directory group, make sure the user is a member of that group and that group has been added to Reporting Services security.

All BizInsight users must have rights granted to them in Reporting Services. Reporting Services uses role-based security to secure access to items managed by the report server.

**IMPORTANT** Starting with the BizInsight build 5.0.34, the minimum pre-defined role necessary for a BizInsight user is Content Manager. A script is provided in the document titled "*Installing SQL Server and Reporting Services*" to create a custom role named "BizNetUser" that will assign only the minimum permissions required for the XMLFast feature.

| <b>.</b> | SQL Server Reporting<br><b>New Role Assign</b> | Services<br>ment                                                          | Home   My Subscriptions   Site Sett Search for: |
|----------|------------------------------------------------|---------------------------------------------------------------------------|-------------------------------------------------|
| Use this | s page to define role-bas                      | ed security for Home.                                                     |                                                 |
| Group o  | or user name:                                  |                                                                           |                                                 |
| Select   | one or more roles to assi                      | gn to the group or user.                                                  |                                                 |
| 🗖 Rol    | le↓                                            | Description                                                               |                                                 |
| Bro      | owser                                          | May view folders, reports and subscribe to reports.                       |                                                 |
|          | ntent Manager                                  | May manage content in the Report Server. This includes folders, reports   | and resources.                                  |
| 🗆 Му     | Reports                                        | May publish reports and linked reports; manage folders, reports and resou | urces in a users My Reports folder.             |
|          | <u>blisher</u>                                 | May publish reports and linked reports to the Report Server.              |                                                 |
| E Rep    | port Builder                                   | May view report definitions.                                              |                                                 |
| ОК       | Cancel New Role                                |                                                                           |                                                 |

Reporting Services Security is accessed by browsing to the Reporting Services Report Manager URL (ex. http://servername/reports). Go to the Application Settings dialog of your currently working BizInsight user and copy the Reporting Services URL that is listed in the dialog. Modify the "reportserver" part of the URL to "reports" then paste into a browser.

**IMPORTANT** If Reporting Services is installed on a *Windows Server 2008 or higher* server and User Account Control ("UAC") is enabled, you must elevate your privileges when you start Internet Explorer. To do this, press **CTRL+Shift** and then right-click on Reporting Services Configuration Manager and select **Run as administrator**.

For SQL Server Reporting Services 2005 and 2008, go to the **Properties** tab:

| Contents | SQL Server Reporting Service<br>Home | 25            |                  |
|----------|--------------------------------------|---------------|------------------|
| 🛗 New I  | Folder 🛯 🍀 New Data Source           | 💫 Upload File | 🔠 Report Builder |

For SQL Server Reporting Services 2008 R2, click on the **Folder Settings** button.

| SQL<br>HO  | erver Reporting Services                                                      |
|------------|-------------------------------------------------------------------------------|
| 🞬 New Fold | er 🛛 🧕 New Data Source 👘 🗳 Report Builder 🛛 🗹 Folder Settings 💭 🎕 Upload File |

The following screenshot shows an example of a Reporting Service site with user security configured. The user named "linda" has been given Content Manager permissions.

| 🥖 - Report Manager - Windows Internet Explorer    |                                                     |                    |  |  |
|---------------------------------------------------|-----------------------------------------------------|--------------------|--|--|
| 🕞 🕞 🗢 🙋 http://server                             | 2003/Reports/Pages/Folder.aspx?ItemPath=/&SelectedT | abId=PropertiesTab |  |  |
| <u>File E</u> dit <u>V</u> iew F <u>a</u> vorites | Tools Help                                          |                    |  |  |
| 🚖 Favorites 🛛 🚖 💋 Sugges                          | ited Sites 🔻 🙋 Free Hotmail 🤌 Web Slice Gallery 👻   |                    |  |  |
| 🤏 - Report Manager                                |                                                     |                    |  |  |
|                                                   |                                                     |                    |  |  |
| SQL Server Rep                                    | oorting Services                                    |                    |  |  |
| Home                                              |                                                     |                    |  |  |
| nonio                                             |                                                     |                    |  |  |
|                                                   | 🗙 Delete 🔰 🎥 New Role Assignment                    |                    |  |  |
| Security                                          | 🗖 Group or User 🕹                                   | Role(s)            |  |  |
|                                                   | Edit BUILTIN\Administrators                         | Content Manager    |  |  |
|                                                   | Edit SERVER2003\Administrator                       | Content Manager    |  |  |
|                                                   | Edit SERVER2003\aeinstein                           | Content Manager    |  |  |
|                                                   | Edit SERVER2003\cclay                               | Content Manager    |  |  |
|                                                   | Edit SERVER2003\epicuser                            | Content Manager    |  |  |
|                                                   | Edit SERVER2003\epresley                            | Content Manager    |  |  |
|                                                   | Edit SERVER2003\fsinatra                            | Content Manager    |  |  |
| SO32888                                           | Edit SERVER2003\Idavis                              | Content Manager    |  |  |
|                                                   | Edit SERVER2003\linda                               | Content Manager    |  |  |
|                                                   | Edit SERVER2003\lolivier                            | Content Manager    |  |  |
|                                                   | Edit SERVER2003\mmonroe                             | Content Manager    |  |  |

#### Step 5: Add User to Security Table

If you have configured BizInsight's caching service to restrict users from accessing data, you will need to add the user to the security table in EAS to grant them rights to the companies to which they should have access.

If you are not sure if you are using this capability, go to the server where the caching service is installed and browse to its installation directory. If it was installed to the default path, that directory is C:\Program Files\BizNet Software\BizNet Service or C:\Program Files (x86)\BizNet Software\BizNet Service if the server is 32-bit.

Open the file named "BizNetWCFServiceHost.exe.config" with Notepad and locate the SecureMode setting. If it is set to True, security is enabled and all new users must be granted rights to the companies from which they should be able to retrieve data.

Use the following script to insert new records into the CRYSTAL\_USER\_COMPANY table in the EAS database. Adjust the script to provide the EAS database name, the user's Windows login id for the **userid** value and the company code to which they should be given access.

```
INSERT INTO [EAS_Database_Name].[dbo].[CRYSTAL_USER_COMPANY]
([USER_ID], [COMPANY_CODE])
VALUES
('userid','companycode')
G0
```

#### Step 6: Install Oracle Data Access Components (ODAC)

If your accounting system is using an Oracle database, you must install the Oracle ODBC driver and ODP.Net on each client workstation in order for BizInsight to be able to retrieve data from the Oracle database. If your accounting system does not use an Oracle database, this step can be skipped.

| racle Universal Installer: Summary                                                       | _              |
|------------------------------------------------------------------------------------------|----------------|
|                                                                                          | DATABASE 11    |
| Summary                                                                                  | •              |
| Jracie Data Access Components for Oracle Client 11.2.0.3.                                | .0             |
| <ul> <li>Oracle Data Access Components Documentation for Visual Studio 2008 1</li> </ul> | 1.2.0.3.0      |
| <ul> <li>Oracle Data Access Components Samples 11.2.0.3.0</li> </ul>                     |                |
| <ul> <li>Oracle Data Access Components for Oracle Client 11.2.0.3.0</li> </ul>           |                |
| -Oracle Data Provider for .NET 11.2.0.3.0                                                |                |
| -Oracle Globalization Support 11.2.0.3.0                                                 |                |
| -Oracle Instant Client 11.2.0.3.0                                                        |                |
| -Oracle JDBC/OCI Instant Client 11.2.0.3.0                                               |                |
| -Oracle ODBC Driverfor Instant Client 11.2.0.3.0                                         |                |
| -Oracle One-Off Patch Installer 11.2.0.1.7                                               |                |
| -Oracle Provider for OLE DB 11.2.0.3.0                                                   |                |
| -Oracle Providers for ASP.NET 11.2.0.3.0                                                 |                |
| -Oracle Services For Microsoft Transaction Server 11.2.0.3.0                             |                |
| -Oracle Universal Installer 11.2.0.3.0                                                   |                |
| DDDMC Desuited Current Files for Instant Client 11, 2,0,3,0                              |                |
| Help Installed Products Back Next                                                        | Install Cancel |

The version shown in the screenshot is for illustration only. Install the ODAC version appropriate for your Oracle databse

## 

When installing the Oracle Client, it is insufficient to install the Runtime Engine as that does not install the Oracle ODBC driver.

## Step 7: Install BizInsight

**IMPORTANT** If you are using BizInsight in a Terminal Services/Citrix environment, do not perform the following installation steps because BizInsight is already installed on the server. Instead, log onto the Terminal Services/Citrix server as the new user, browse to the reg5 subdirectory of the BizInsight installation folder and double-click the file named "**Register BizInsight for Excel xxxx OnDemand.bat**". Move to the next step, "Configure BizInsight".

- 1. If you are upgrading from the earlier, BizExcelerator version, uninstall the previous BizInsight installation from **Control Panel** > **Programs and Features**.
- 2. The right-click menu for the old BizExcelerator version must be removed before installing the new product. If you are a new installation or upgrading from the BizInsight 5.5 version, go to the next step. Otherwise do the following:
  - a. Open Excel.
  - b. Right-click on a cell to verify that the BizExcelerator right-click menu is still present.

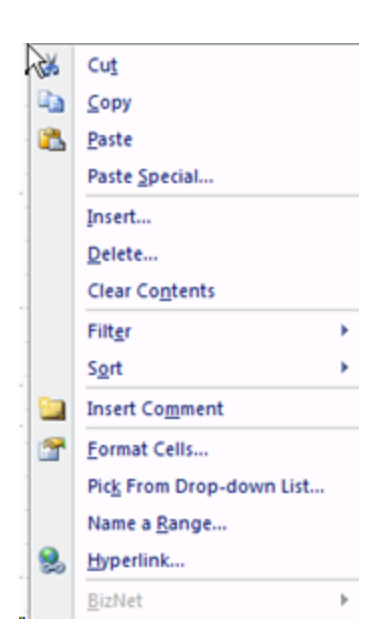

c. Right-click on the Sheet name and choose View Code.

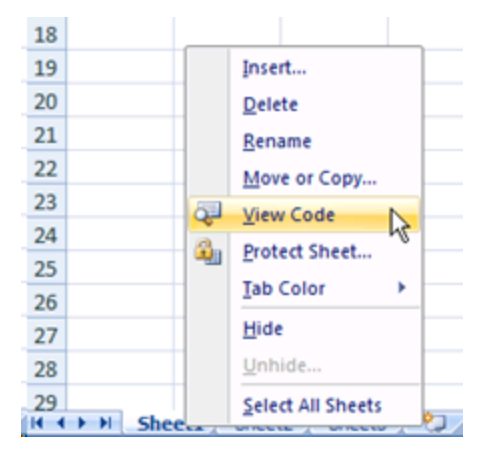

d. Copy and paste the following text into the right pane.

```
Sub RemoveOldBizNetMenu()
Dim ctlCBarControl As CommandBarControl
Set ctlCBarControl = Application.CommandBars("Cell").Controls("&BizNet")
ctlCBarControl.Delete
MsgBox ("Finished")
```

End Sub

Make sure the script looks as shown below and correct any extra line returns.

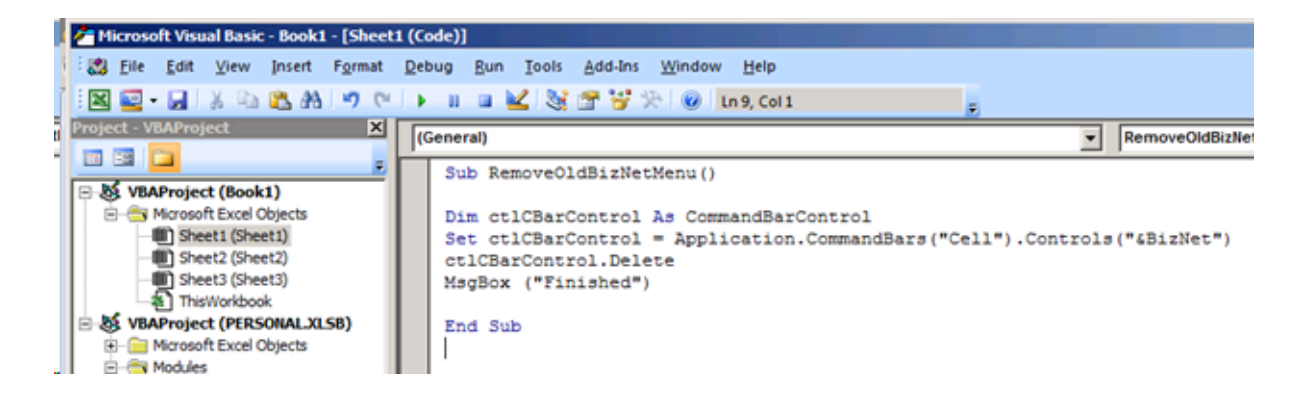

e. Click on the Run Sub button to run the macro.

| l  | 者 Mi  | icroso       | oft Visu     | ial Basic    | - Book1 | - [Sheet        | 1 (Code)]     |                        |          |               |
|----|-------|--------------|--------------|--------------|---------|-----------------|---------------|------------------------|----------|---------------|
| r١ | ÷ 👏   | <u>F</u> ile | <u>E</u> dit | <u>V</u> iew | Insert  | F <u>o</u> rmat | <u>D</u> ebug | <u>R</u> un            | Tools    | <u>A</u> dd-I |
| 7  |       | -            |              | ХÞ           | B A     | 19 (*           | I 🕨 🗉         |                        | 2 😻      | ۲ 😭           |
|    | Proje | ct - V       | BAProj       | ect          |         | ×               | (Gener<br>Run | r <b>al)</b><br>Sub/Us | erForm ( | F5)           |

f. Click **OK** when the Finished message is displayed.

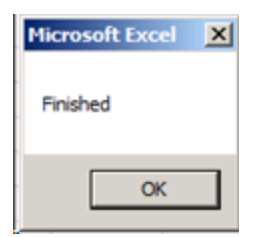

g. Close the Visual Basic Dialog.

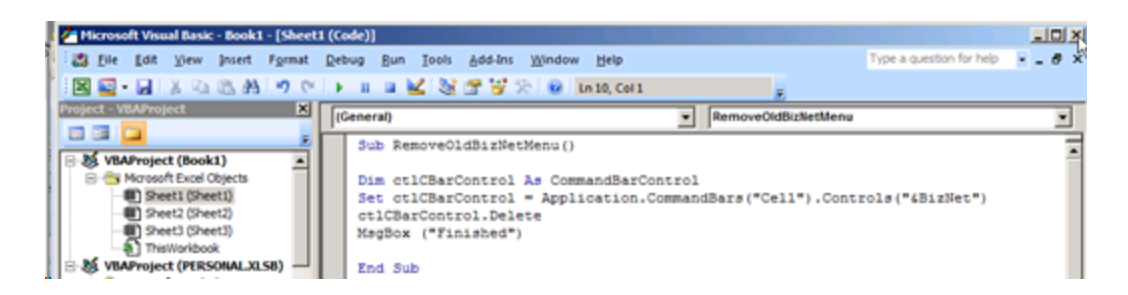

h. Right-click on a cell again to confirm the BizNet menu is removed.

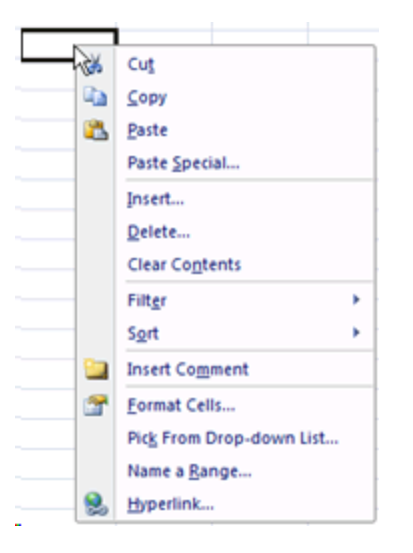

- 3. Locate the BizInsight product installation files that you downloaded from the portal site and extract the contents.
- 4. Extract the .zip contents to any directory that is accessible from the client workstation.
- 5. Double-click the **Setup.exe**.

**NOTE** As of the 5.0.35.2 release, there is a single Setup.exe for all supported Office versions.

6. The installation will check to see if Microsoft .Net Framework 4.0 is installed. If not installed, the following dialog will display. Click **Accept**.

| 🐞 💷 🗰 Canada Setup                                                                              | ×      |
|-------------------------------------------------------------------------------------------------|--------|
| For the following components:                                                                   |        |
| Microsoft .NET Framework 4 (x86 and x64)                                                        |        |
| Please read the following license agreement. Press the page down see the rest of the agreement. | key to |
|                                                                                                 | -      |
| MICROSOFT SOFTWARE<br>SUPPLEMENTAL LICENSE TERMS                                                | 5      |
| MICROSOFT .NET FRAMEWORK 4 FOR<br>MICROSOFT WINDOWS OPERATING                                   | •      |
| View EULA for printing                                                                          |        |
| Do you accept the terms of the pending License Agreer                                           | nent?  |
| If you choose Don't Accept, install will close. To install you must ac<br>this agreement.       | cept   |
| Accept Don't Accept                                                                             |        |

7. The installation will then check to see if the Microsoft Office Primary Interop assemblies for the installed Excel version are installed as well as a specific Microsoft Update that is necessary for proper Excel add-in functionality. If not found, the following dialog will display. Click **Install**.

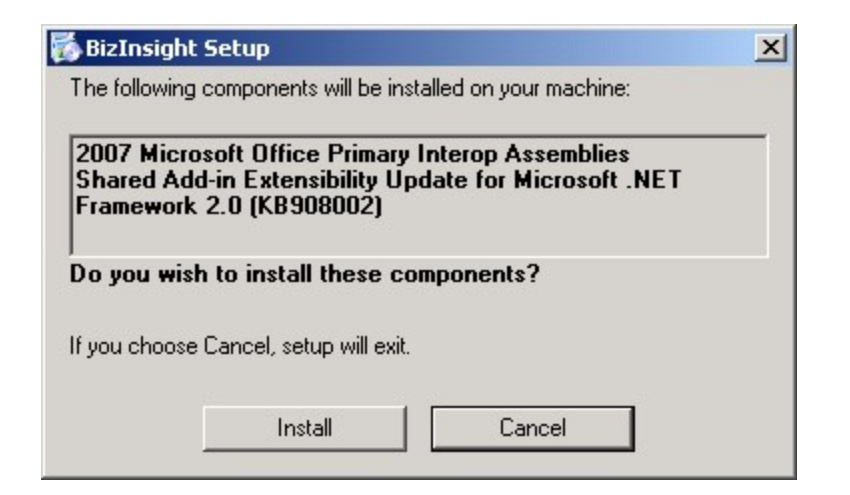

8. The splash dialog will open. Click **Next** to continue.

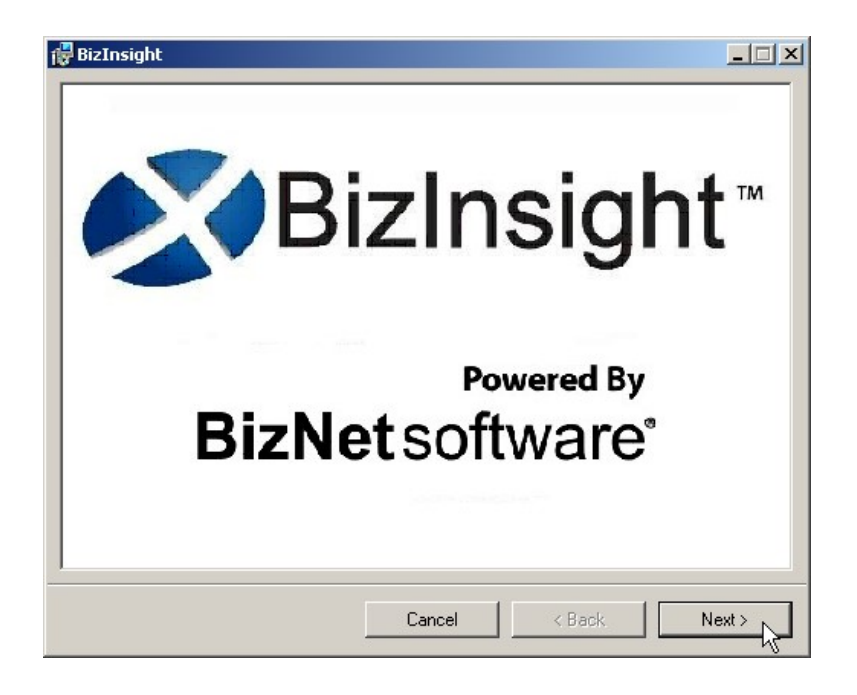

9. The Welcome dialog will open. Click **Next** to continue.

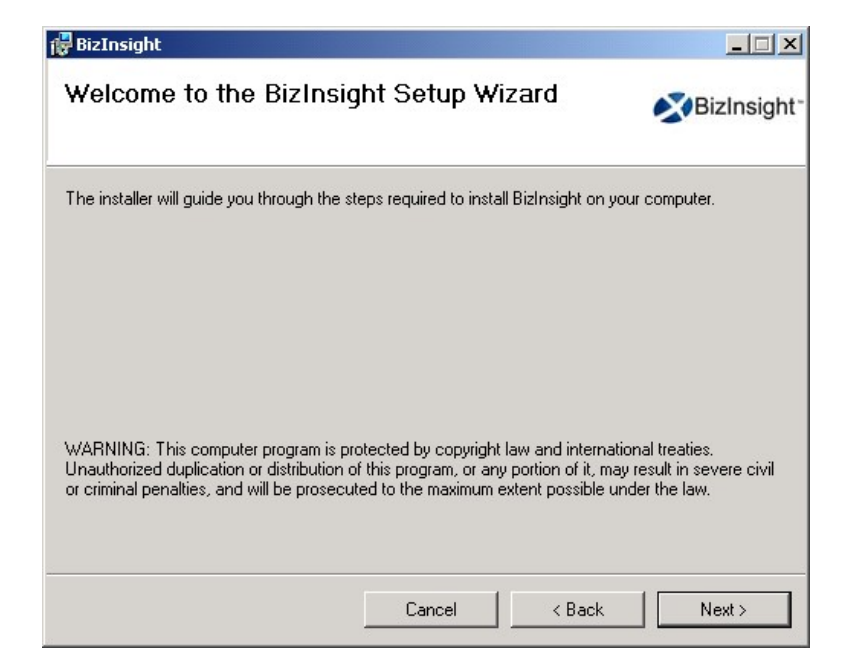

10. The **License Agreement** dialog will open. Read through the agreement and if you agree with the terms, click the **I agree** radio button and then click **Next**.

| Please read the follow                                                               | ing license agreement carefully                                                                                      | <b>BizNet</b> soft                                                                                                    |
|--------------------------------------------------------------------------------------|----------------------------------------------------------------------------------------------------|----------------------------------------------------------------------------------------------------|
|                                                                                      |                                                                                                    |                                                                                                    |
| End                                                                                  | User License A                                                                                                    | greement                                                                                                    |
| NOTICE TO AL<br>CAREFULLY. E<br>THE BOTTOM<br>USING THE SO<br>THE TERMS A<br>AND YOU | L USERS: PLEASE RE<br>Y CLICKING THE "I<br>OF THIS PAGE OR I<br>FTWARE, YOU AGRE<br>ND CONDITIONS C<br>AGREE THAT TH | AD THIS AGREEMENT<br>I AGREE" BUTTON AT<br>BY INSTALLING AND<br>EE TO ACCEPT ALL OF<br>DF THIS AGREEMENT<br>IS AGREEMENT IS |
|                                                                                      | and the second second second second                                                                                  |                                                                                                    |

11. Accept the default installation directory or browse to a location of your choice. Click **Next**.

| Select Installation Folder       Select Installation Folder         ['he installer will install BizInsight to the following folder.       [o install in this folder, click "Next". To install to a different folder, enter it below or click "Browse".         Eolder:       [C:\BizInsight\]       Browse | BizInsight                                                            |                                        |
|----------------------------------------------------------------------------------------------------|-----------------------------------------------------------------------|----------------------------------------|
| The installer will install BizInsight to the following folder.<br>To install in this folder, click "Next". To install to a different folder, enter it below or click "Browse".<br>Eolder:<br>C:\BizInsight\                                                                                                | Select Installation Folder                                            | BizInsight                             |
| Fo install in this folder, click "Next". To install to a different folder, enter it below or click "Browse".  Eolder: C:\BizInsight\ Browse                                                                                                    | The installer will install BizInsight to the following folder.        |                                        |
| Eolder:<br>C:\BizInsight\ Browse                                                                                                    | To install in this folder, click "Next". To install to a different fo | der, enter it below or click "Browse". |
| C:\BizInsight\ Browse                                                                                                    | <u>F</u> older:                                                       |                                        |
|                                                                                                    | C:\BizInsight\                                                        | Browse                                 |
| Disk Cost                                                                                                    |                                                                       | Disk Cost                              |
|                                                                                                    |                                                                       |                                        |
|                                                                                                    |                                                                       |                                        |
|                                                                                                    |                                                                       |                                        |
|                                                                                                    |                                                                       |                                        |
|                                                                                                    | Cancel                                                                | < Back Next >                          |

12. If you are installing a BizInsight version older than , the installer will prompt for some key paths. Leave the fields blank and click **Next**. You will enter these values in the next section.

13. Click Next at the Confirm Installation dialog.

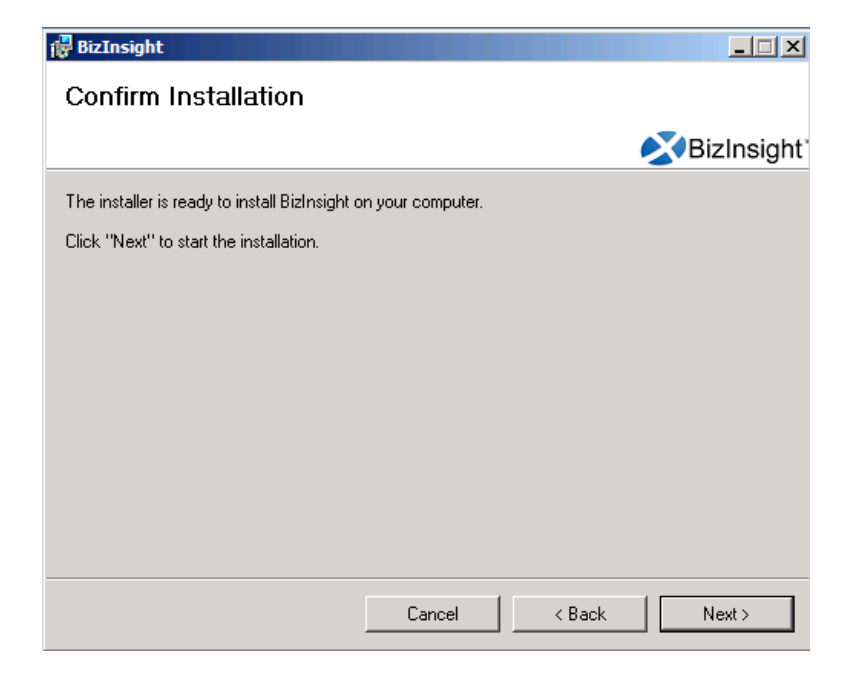

14. When installing BizInsight versions or higher, the **Enter your Configuration Path** dialog will open. If you have an app.config file produced by a Content Installer in your Configuration Path, leave the default option. Click **OK**.

| 2 | Enter your Configuration Path                           |
|---|---------------------------------------------------------|
|   | How would you like to manage your application settings? |
|   | User Managed<br>User chooses their own settings.        |
|   | ОК                                                      |

If you do not have a Content Installer created app.config file, choose the **User Managed** radio button to proceed. You will need to supply the key paths when configuring BizInsight for the user. When you click OK, the Import Settings Skipped dialog will open. Click **OK**.

| Import Settings Skipped                                                                                  | 3 |
|----------------------------------------------------------------------------------------------------|---|
| The current settings are set to default. You can change the settings in the application settings dialog. |   |
| ОК                                                                                                    |   |

15. If the Centrally Managed option was selected, click the Browse button and browse to the Configuration Path shared directory.

| S Enter your Configuration Path |                                                                                                    |  |  |  |  |  |  |
|---------------------------------|----------------------------------------------------------------------------------------------------|--|--|--|--|--|--|
|                                 | Please provide the shared directory path to the configuration file.         Configuration Path         \lambda servername \ConfigurationPath         Check below if you would like to remove the existing settings and take the settings from the configuration path.         \lambda Take settings from the configuration path         Import Settings       Skip |  |  |  |  |  |  |
| L                               |                                                                                                    |  |  |  |  |  |  |

Click Import Settings.

16. Once the installation completes, click **Close**.

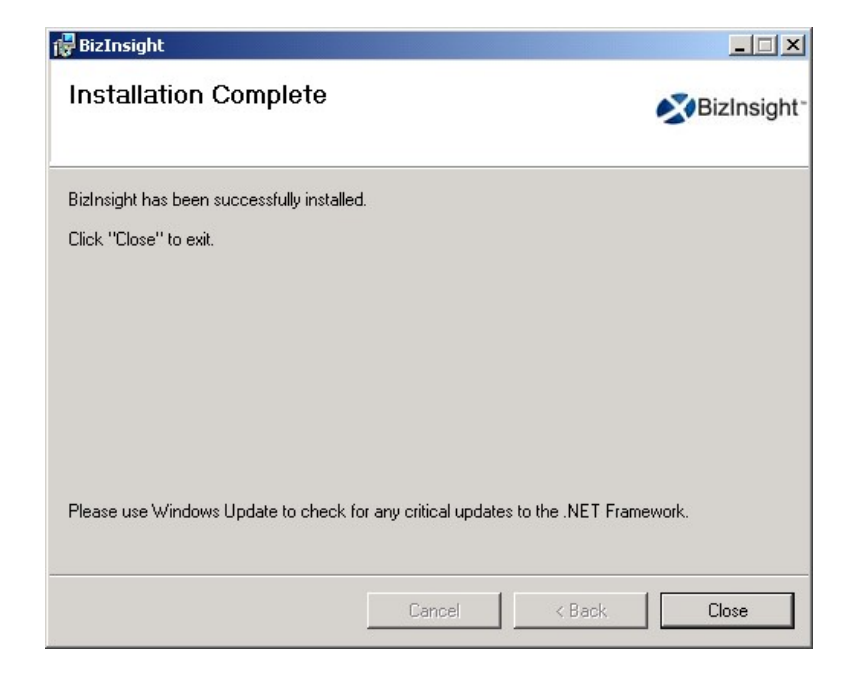

#### Installing BizInsight for the Non-Administrative User

If you have installed BizInsight while logged in as a different login than the BizInsight end user, you will need to perform the following additional steps in order to get BizInsight functioning for this user.

- 1. After completing all of the preceding steps to install BizInsight, log out of the client workstation and log back in as the BizInsight user.
- 2. Open Windows Explorer and browse to the reg5 subdirectory of the BizInsight local directory.
- 3. Double-click the file named "**Register BizInsight for Excel** *xxxx* **OnDemand.bat**", where "xxxx" is the Excel version (2003, 2007, 2010 or 2013).

4. If the workstation is running Windows 7 with User Account Control ("UAC") enabled, click Yes to all UAC pop-ups. Click Yes or OK to all dialogs that open.

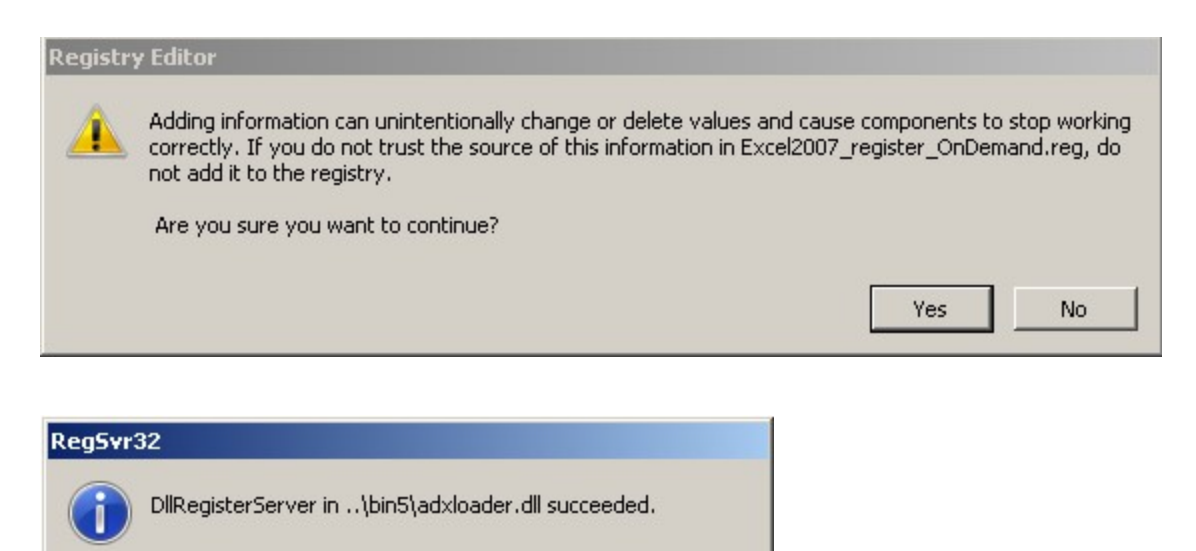

**IMPORTANT** If you get the following error when running the .bat file, you must edit the file named "Register BizInsight for Excel xxxx OnDemand.bat" to add the file directory path to each regedit.exe line.

OK

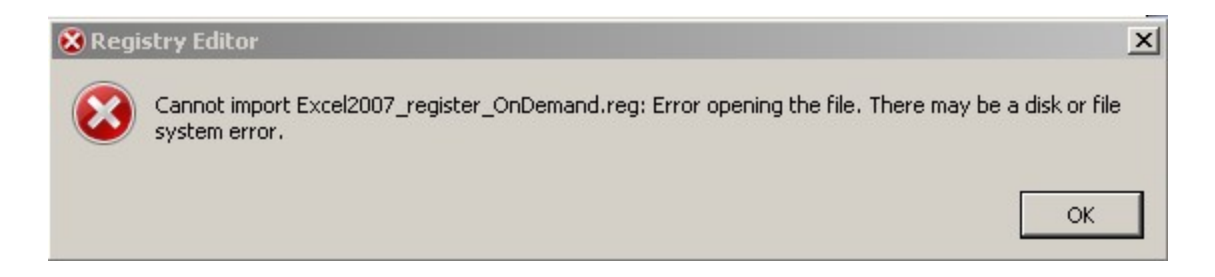

To edit the "Register BizInsight for Excel xxxx OnDemand.bat", open it with Notepad and add the file directory path to each regedit.exe entry in the file. For example:

| Register BizInsight for Excel 2013 OnDemand.bat - Notepad                                                                                                    |          |
|----------------------------------------------------------------------------------------------------|----------|
| File Edit Format View Help                                                                                                    |          |
| regedit.exe C:\BizInsight\Excel2013_UNregister.reg<br>del %userprofile%\AppData\Local\Microsoft\Office\Excel15.CUSTOMUI<br>del %userprofile%\Local Settings\Application Data\Microsoft\Office\Excel15.<br>\bin5\adxregistrator.exe /uninstall="BizInsightxL.dll" /privileges=user<br>\bin5\adxregistrator.exe /install="BizInsightxL.dll" /privileges=user<br>regedit.exe C:\BizInsight\Excel2013_register_OnDemand.reg | CUSTOMUI |

5. When the .bat file completes, start Excel and continue with the next steps.

### **Step 8: Configure BizInsight**

1. If you used the Content Installer to create an app.config file to use for Centrally Managed settings, you can skip this step.

You will need to know the paths for the BizInsight implementation. Go to the server and start the Content Installer. Click on the Relevant Information link and make a note of the values shown.

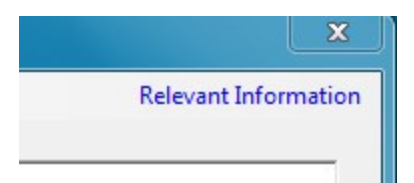

| 🖉 Relevant Information                             |                              |                  | <u>- 🗆 ×</u> |  |  |
|----------------------------------------------------|------------------------------|------------------|--------------|--|--|
| Config Path:                                       | \\SERVER2008R2\Configuration | nPath            |              |  |  |
|                                                    | C:\BizInsightShare\Config    |                  |              |  |  |
| Admin Path:                                        | \\SERVER2008R2\Administratio | nPath            |              |  |  |
|                                                    | C:\BizInsightShare\Admin     |                  |              |  |  |
| Report Server Url:                                 | http://SERVER2008R2/ReportS  | Server           |              |  |  |
| Report Folder                                      | <u>BizNetERP</u>             |                  |              |  |  |
| Sql Server MetaData<br>Database and Instance Name: | SERVER2008R2                 |                  |              |  |  |
| Packaged with Content Packager Version 1.4.1.0     |                              |                  |              |  |  |
| Close                                              |                              | Copy to Clipboar | d            |  |  |

If you cannot find the Content Installer on the server, you can get the necessary information from an existing BizInsight workstation, if one exists. Open Excel on a workstation where BizInsight is installed, click on the **Application Settings** button on the BizInsight ribbon and copy the values provided for the **Configuration Path**, the **Administration Path**, the **Default Reporting Services Server** and the **Default Reporting Services Folder Name** fields.
| Application Settings                             |                                      |
|--------------------------------------------------|--------------------------------------|
| Use settings from Configuration Path.            |                                      |
| BizInsight Settings                              |                                      |
| Configuration Path Configure SQL                 |                                      |
| SERVER2000R2\ConfigurationRath                   |                                      |
| Folder or network share where the BizInsight.biz | z and BizInsightDB.biz are stored.   |
| Administration Path                              |                                      |
| \\SERVER2008R2\AdministrationPath                |                                      |
| Network share where your license file and user f | iles are stored .                    |
| Options                                          |                                      |
| Enable Formula Editor Pop-up                     | Persist SQL Authentication           |
| Enable Refresh Timer                             | Clear Credentials                    |
| Enable Cache Information Dialog                  |                                      |
|                                                  | Local Content Path                   |
|                                                  | Calculation Settings                 |
| Enable Startup Messages                          |                                      |
| Use Advanced Expression Editor                   | Account Definitions                  |
| Reporting Services Default Settings              |                                      |
| Default Reporting Services Server                |                                      |
|                                                  |                                      |
| http://SERVER2008R2/ReportServer                 | -                                    |
| Default Departing Services Folder Name           |                                      |
| Default Reporting Services Folder Name           |                                      |
| SunGard Analysis                                 | - conversities the PDI core declared |
| r unname of the rolder on the reporting services | server where the RDLs are deployed.  |
|                                                  |                                      |
|                                                  |                                      |

Click on the **Configure SQL** button to see if the client workstation is configured for

SQL metadata databases. If this dialog is configured, make a note of the values.

| SQL Server MetaData Connection                                                                              | × |
|----------------------------------------------------------------------------------------------------|---|
|                                                                                                    | _ |
| ✓ Use SQL Server for MetaData                                                                               |   |
| Use SQL Authentication                                                                                      |   |
| Username                                                                                                    |   |
| Password                                                                                                    |   |
| Database server and instance                                                                                |   |
| server2003\biznet                                                                                           |   |
| SQL connection information for BizInsight databases<br>Database instance name not required if using default |   |
| OK                                                                                                    |   |

2. While logged in as the BizInsight end user, open Excel.

The next steps depend on whether you chose the Centrally Managed option at the end of the BizInsight installation or chose to manage your settings at the user level. Click <u>here</u> to jump to the Centrally Managed steps.

If you installed an older BizInsight version that prompted for these paths during installation, follow the User Managed Settings Steps.

User Managed Settings Steps (blue background)

3. If you receive the following dialog, click Skip.

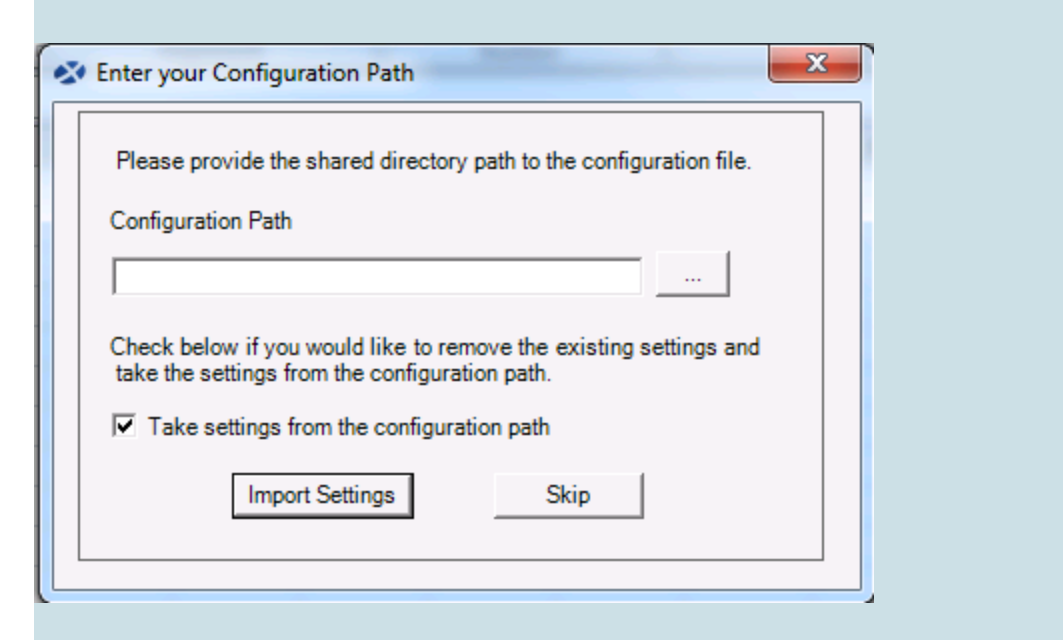

Click **OK** to the next message regarding the use of default settings.

| Import Set | tings Skipped                                                                                            |
|------------|----------------------------------------------------------------------------------------------------|
| i          | The current settings are set to default. You can change the settings in the application settings dialog. |
|            | ОК                                                                                                    |

If you receive the following error, go back to the server and grant the user BizInsight security rights, see "Assign BizInsight Security to Users" on page 81.

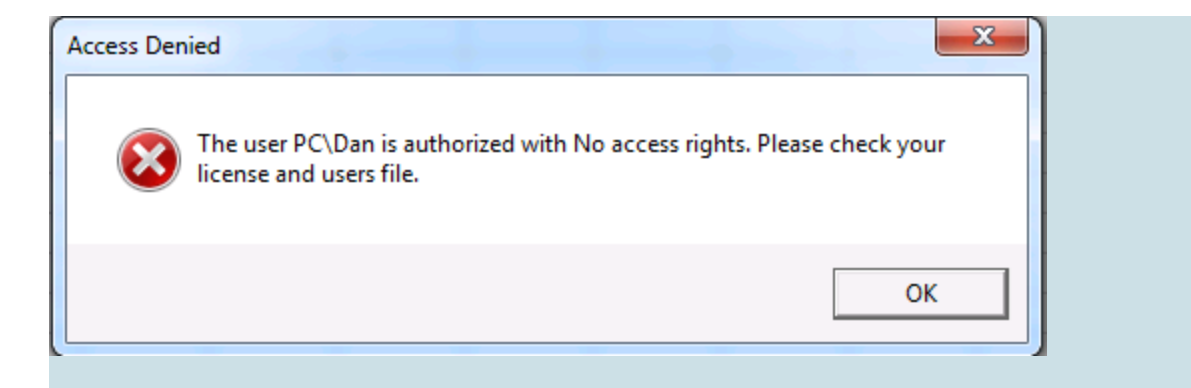

4. The Application Settings dialog will open. If it does not open, click on the Application Settings button on the BizInsight ribbon.

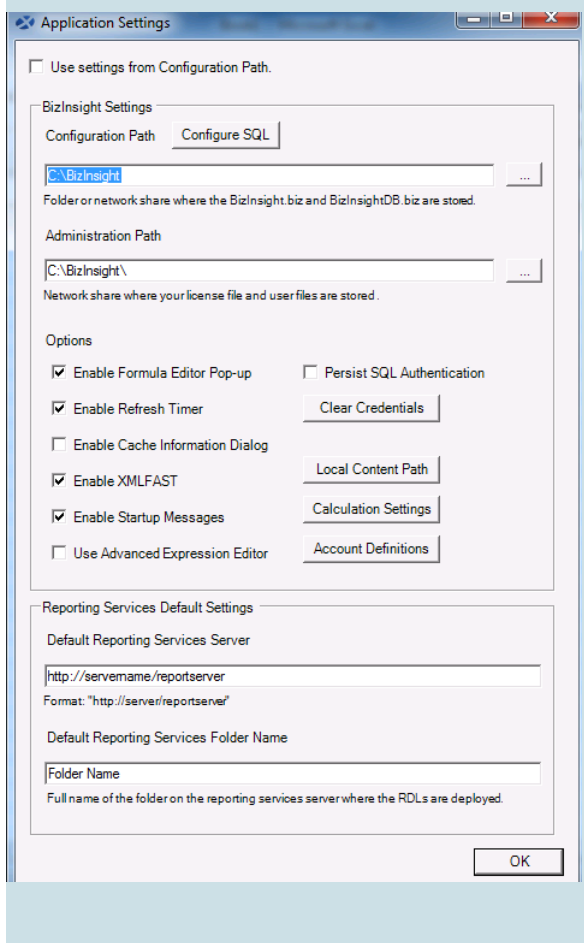

Perform the following steps:

#### a. Provide Essential Paths

You must provide values for the **Configuration Path**, the **Administration Path**, the **Default Reporting Services Server** and the **Default Reporting Services Folder Name** fields.

| Application Settings                                                                  |
|---------------------------------------------------------------------------------------|
| Use settings from Configuration Path.                                                 |
| Dialasisht Sattinga                                                                   |
| Configuration Bath Configure SQ1                                                      |
|                                                                                       |
| C:\BizInsight                                                                         |
| Folder or network share where the bizinsight biz and bizinsightUB biz are stoled.     |
| Administration Path                                                                   |
| C:\BizInsight                                                                         |
| Network share where your license file and user files are stored .                     |
| Options                                                                               |
| Enable Formula Editor Pop-up     Persist SQL Authentication (Session Only)            |
| M Enable Startup Messages                                                             |
| Clear Credentials                                                                     |
| Enable Cache Information Dialog                                                       |
| Enable XMLFAST     Calculation Settings                                               |
| Use Advanced Expression EditorAccount Definitions                                     |
| Reporting Services Default Settings                                                   |
| Default Reporting Services Server                                                     |
| http://servemame/reportserver                                                         |
| Format: "http://server/reportserver"                                                  |
| Default Reporting Services Folder Name                                                |
| Folder Name                                                                           |
| Full name of the folder on the reporting services server where the RDLs are deployed. |
| ОК                                                                                    |
|                                                                                       |

You should have looked up these values at the start of this section.

b. **SQL Credentials Steps** (skip if not using SQL credentials for data retrieval from the Accounting database)

If you configured the Reporting Services data source to use SQL credentials during content deployment, check the **Persist SQL Authentication** checkbox.

*Note* This step only applies to the Analysis Sets feature.

| Application Settings                                                              |       |
|-----------------------------------------------------------------------------------|-------|
| BizInsight Settings                                                               |       |
| Configuration Path Configure SQL                                                  |       |
| \\servername\BizInsightShare\ConfigurationPath                                    |       |
| Folder or network share where the BizInsight.biz and BizInsightDB.biz are stored. |       |
| Administration Path                                                               |       |
| \\servername\BizInsightShare\AdministrationPath                                   |       |
| Network share where your license file and user files are stored.                  |       |
| Options                                                                           |       |
| Enable Formula Editor Pop-up 🥼 Persist SQL Authentication (Session C              | )nly) |
| Enable Refresh Timer     Enable Startup Messages                                  |       |
| Enable Cache Information Dialog                                                   |       |

c. Click on the Local Content button. If the default path displayed is not a local directory, click on the Override checkbox and change the path to a directory that resides on the local computer, C:\BizInsightEpicor XL Connect is suggested.

| Override                                                                                                    |    |
|----------------------------------------------------------------------------------------------------|----|
| Local Content Path                                                                                                    |    |
| \\dcserver\UserProfiles\linda                                                                                                    |    |
| Jserfolder on this machine where content can be stored.                                                                                                    |    |
|                                                                                                    | OK |
|                                                                                                    | UK |
| Re-directed profile directory                                                                                                    |    |
| Re-directed profile directory                                                                                                    |    |
| Re-directed profile directory<br>stablish Local Content Path                                                                                                   | X  |
| Re-directed profile directory<br>stablish Local Content Path                                                                                                   | X  |
| Re-directed profile directory stablish Local Content Path  Override                                                                                            | ×  |
| Re-directed profile directory  stablish Local Content Path  Override Local Content Path                                                                        | X  |
| Re-directed profile directory  stablish Local Content Path  Override Local Content Path c:\BizInsight                                                          | X  |
| Re-directed profile directory  Stablish Local Content Path  Override Local Content Path  c:\BizInsight Jserfolderon this machine where content can be stored.  | X  |
| Re-directed profile directory  stablish Local Content Path  Override Local Content Path  c:\BizInsight Jserfolder on this machine where content can be stored. | X  |

#### d. SQL MetaData Databases

If the BizInsight SQL metadata databases (BizInsight and BizInsightDB) were implemented during the server setup, click on the **Configure SQL** button. If the **Application Settings** dialog does not have this button, BizInsight is not the right version. You need to uninstall and install the most current BizInsight version.

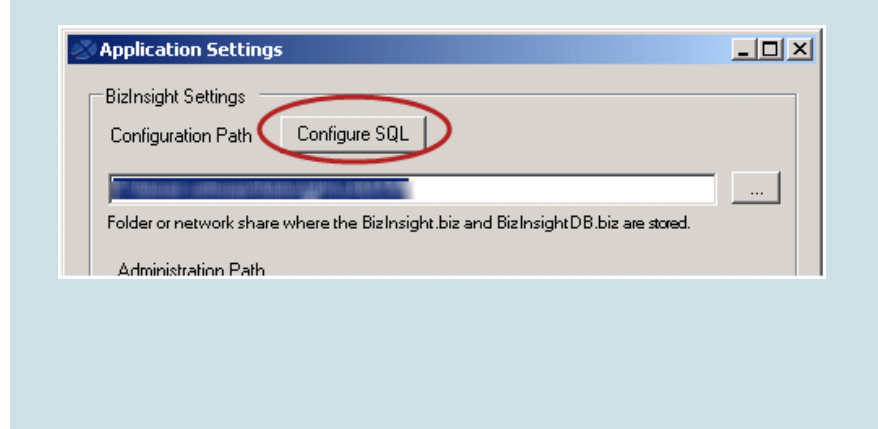

 i. Check the Use SQL Server for MetaData checkbox and enter the SQL Server name, and instance name if applicable, where the BizInsight SQL databases (BizInsight and BizInsightDB) are located. The format should be servername\instancename.

| SQL Server MetaData Connection                                                                              |
|----------------------------------------------------------------------------------------------------|
|                                                                                                    |
| ✓ Use SQL Server for MetaData                                                                               |
| Use SQL Authentication                                                                                      |
| Username                                                                                                    |
| Password                                                                                                    |
| Database server and instance                                                                                |
| SERVER2003\BIZNET                                                                                           |
| SQL connection information for BizInsight databases<br>Database instance name not required if using default |
| Use custom MetaData databases                                                                               |
| BizInsight Databases                                                                                        |
| BizInsight Menu DB BizInsight                                                                               |
| BizInsight Data DB BizInsightDB                                                                             |
|                                                                                                    |
| Test Connection OK                                                                                          |

**NOTE** The **Use custom MetaData databases** option will only be used in situations where BizInsight is installed in a hosted environment and is shared by multiple customers.

ii. If users will be connecting to the SQL metadata databases using SQL authentication, check the Use SQL Authentication checkbox. You will get the following Warning message indicating that the credentials provided will be stored in clear text in a configuration file in the user's profile.

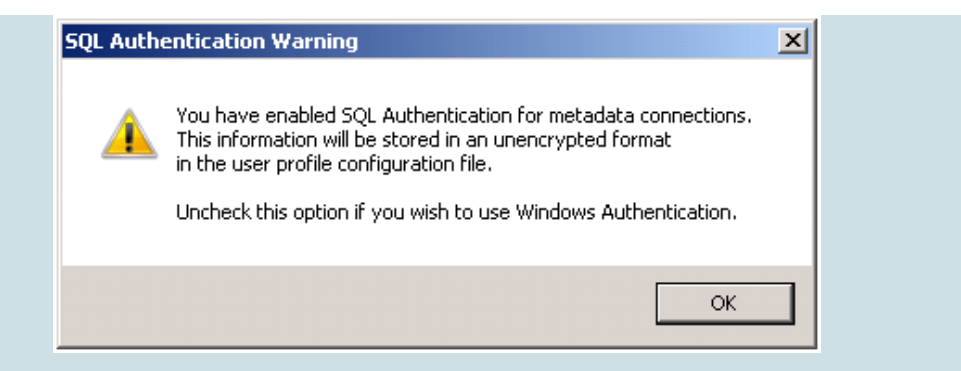

Click **OK** and enter a valid SQL login and password with appropriate rights to the SQL MetaData databases. Click **OK**.

| 🛿 SQL Server MetaData Connection                                                                            | × |
|----------------------------------------------------------------------------------------------------|---|
|                                                                                                    |   |
| ☑ Use SQL Server for MetaData                                                                               |   |
| 🔽 Use SQL Authentication                                                                                    |   |
| Username bizuser                                                                                            |   |
| Password ******                                                                                             |   |
| Database server and instance                                                                                |   |
| om-om/2003                                                                                                  |   |
| SQL connection information for BizInsight databases<br>Database instance name not required if using default |   |
| OK                                                                                                    |   |

**IMPORTANT** This dialog allows you to use a different method of connectivity to the BizInsight MetaData databases than for the accounting system database.

- e. Close the Application Settings dialog.
- 5. Re-start Excel.

6. Click on the BizInsight tab and then click on the BizInsight Explorer button to load the Navigation Pane.

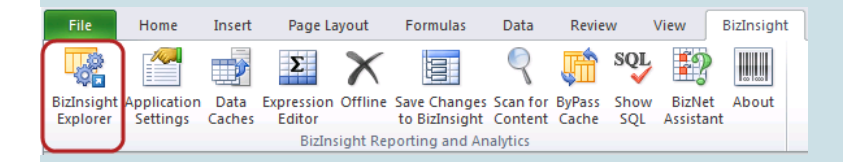

7. Skip to the next white background step.

Centrally Managed User Settings (green background)

8. If you are using Centrally Managed settings, you will see Scan for Content run when you first open Excel. Click **OK** and restart Excel.

| 🔝 C:\BizInsight\l | pin5\ScanForContent.exe                                              | <u> </u>     |   |
|-------------------|----------------------------------------------------------------------|--------------|---|
|                   |                                                                      | <b></b>      |   |
|                   |                                                                      |              |   |
|                   | ScanForContent                                                       |              | × |
|                   | Scan for Content has completed. Please restart Excel and co<br>work. | ontinue your |   |
| •                 |                                                                      | ОК           | ] |

9. You should see the Navigation Pane display on the left side in Excel.

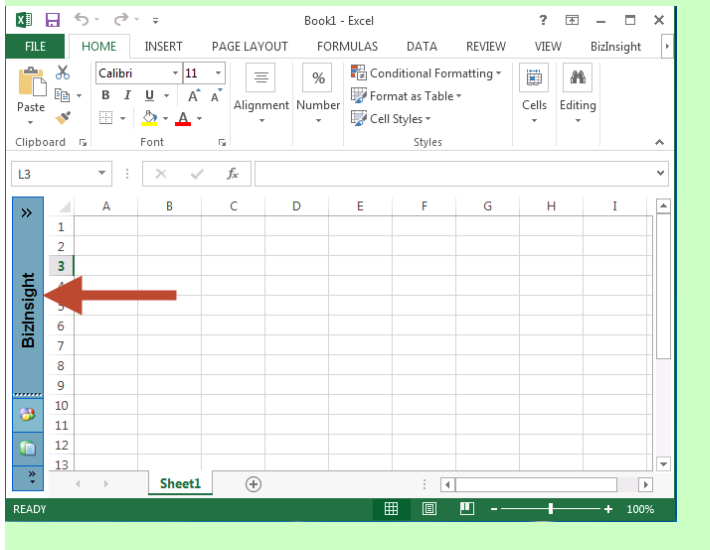

 If you receive the following error, go back to your server and make sure all of the configuration changes have been made for XMLFast (see "CheckTCP/IP, SQL Browser and Firewall Exceptions" on page 59) and make sure the end user has the db\_datareader and db\_datawriter permissions to the SQL metadata databases ( BizInsight and BizInsightDB).

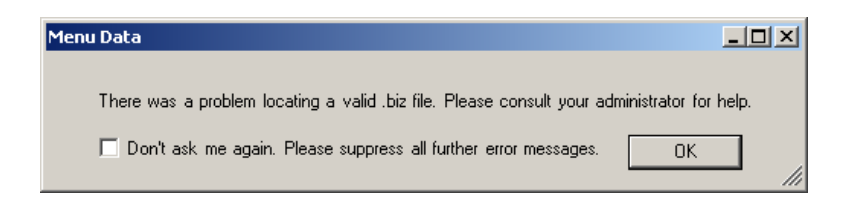

Click **OK** to this message as well as the one that follows:

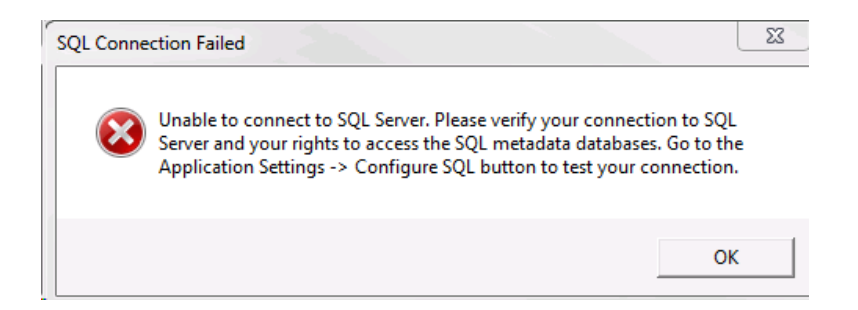

If you receive the following error, go back to the server and grant the user BizInsight security rights, see "Assign BizInsight Security to Users" on page 81.

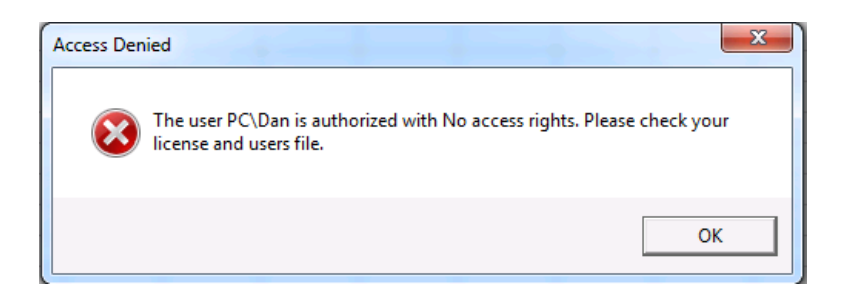

You are now ready to test the installation. Proceed to "Verify the BizInsight Installation".

# **Step 9: Verify the BizInsight Installation**

Locate an existing BizInsight report to use to verify the installation. Open the report, rightclick anywhere in the report and choose **BizNet Refresh**.

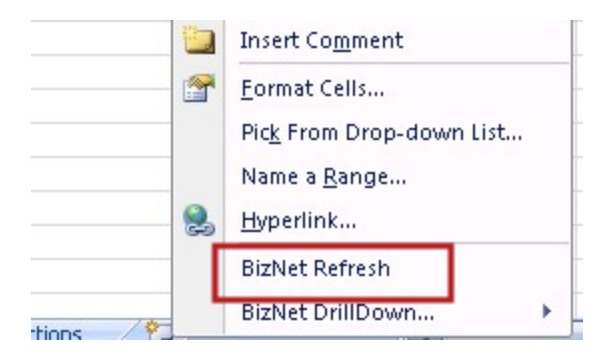

If you receive an error, click on the BizNet Assistant button on the BizInsight ribbon, choose the **Resolve Issues automatically** option and click **Next**. Once that process finishes, refresh the report again to see if the issue is resolved.

If the issue is still not resolved, you can contact BizNet Software Support using the BizNet Assistant's **Contact Support** option. If it is after hours or you want to continue to try to troubleshoot, you can get to the BizNet knowledge base by choosing the **Online documentation** option in BizNet Assistant. Once at the online documentation site, click on the link to the BizNet knowledge base.

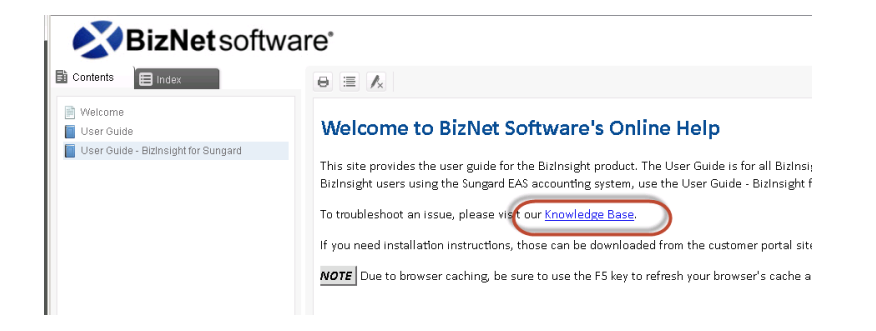

# **Appendices**

| Manually Installing BizContent Add-ins           | 48  |  |
|--------------------------------------------------|-----|--|
| CheckTCP/IP, SQL Browser and Firewall Exceptions | .59 |  |
| Assign BizInsight Security to Users              | 81  |  |

## Manually Installing BizContent Add-ins

If you are using a BizInsight version that is older than 5.5 SP1, you will need to register the BizContent add-ins manually in Excel. BizNet Software recommends upgrading to the latest BizInsight version but if that is not possible, perform the following steps:

1. Browse to the BizInsight shared directory and copy the content add-in files (.dll, .xll and .dna) to the directory to which you installed the BizInsight client. If you are using separate config and admin folders, the client add-in files will be in the config folder.

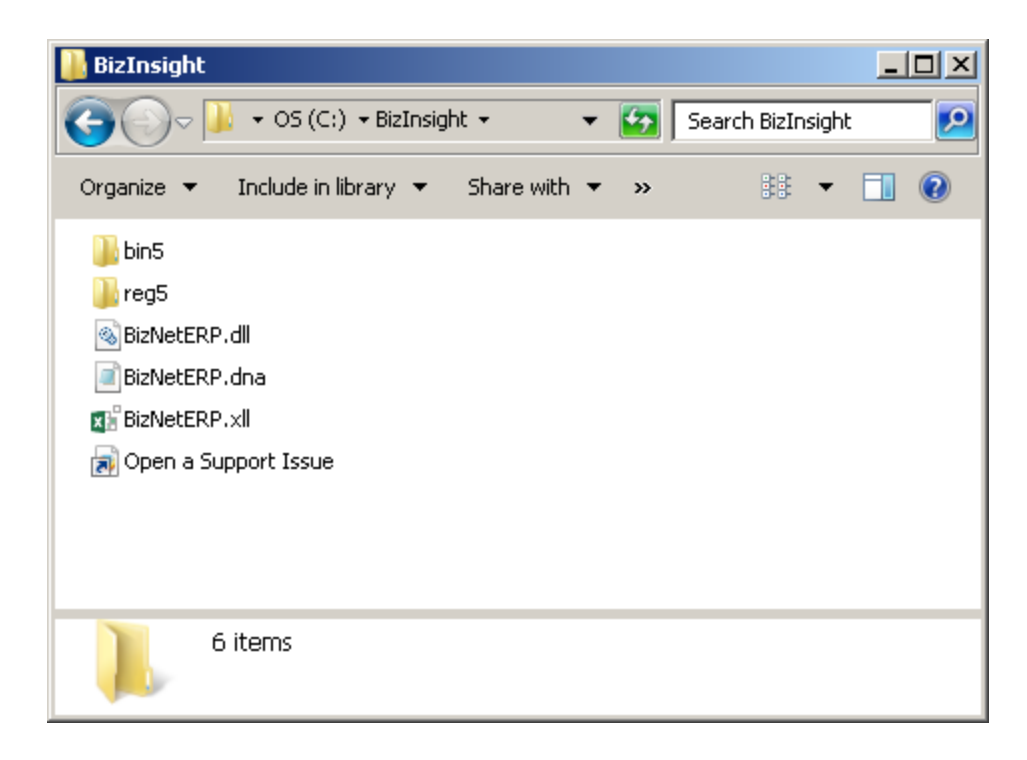

The remaining steps vary based on the Office version installed:

Office 2010/2013 steps Excel 2007 steps Excel 2003 steps

#### Excel 2010/2013

1. Click on File > Options.

| 🗶   🔄 47 - C4 -   - |        |
|---------------------|--------|
| File Home           | Insert |
| 🛃 Save              |        |
| Save As             |        |
| 💕 Open              |        |
| 📬 Close             |        |
| Info                |        |
| Recent              |        |
| New                 |        |
| Print               |        |
| Save & Send         |        |
| Help                |        |
| Doptions 🞝          |        |
| 🔀 Exit              |        |

7. Click on **Add-ins** in the left pane and then click on **Go** at the bottom on the right pane.

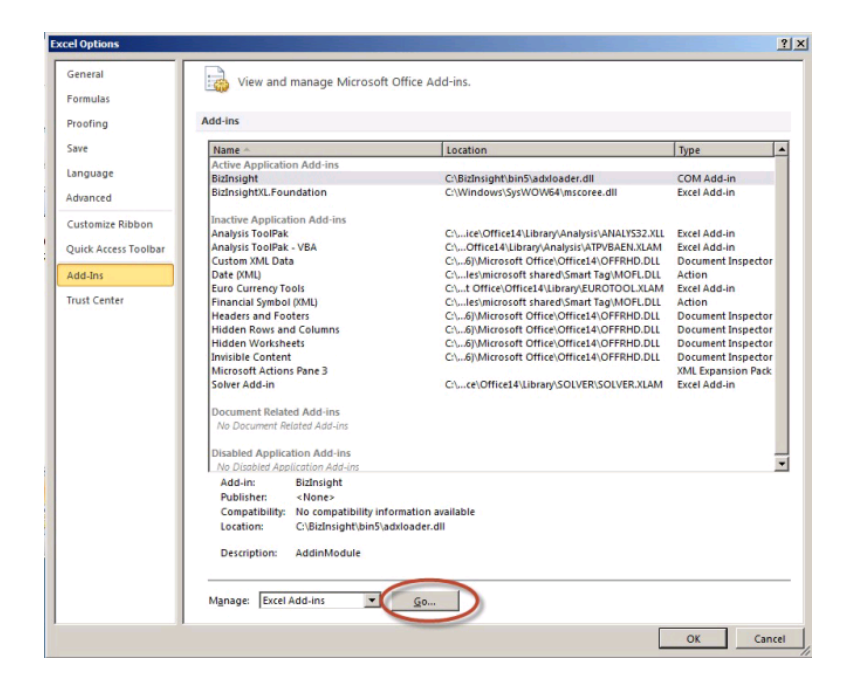

2. In the Add-ins dialog, click on the **Browse** button.

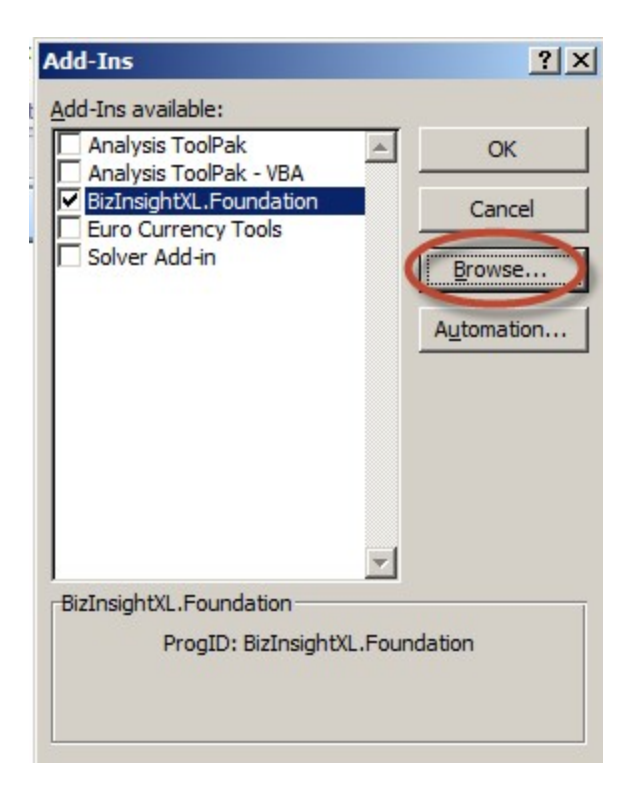

3. Browse to the directory to which you installed BizInsight and select the .xll file in that directory. Then click **OK**.

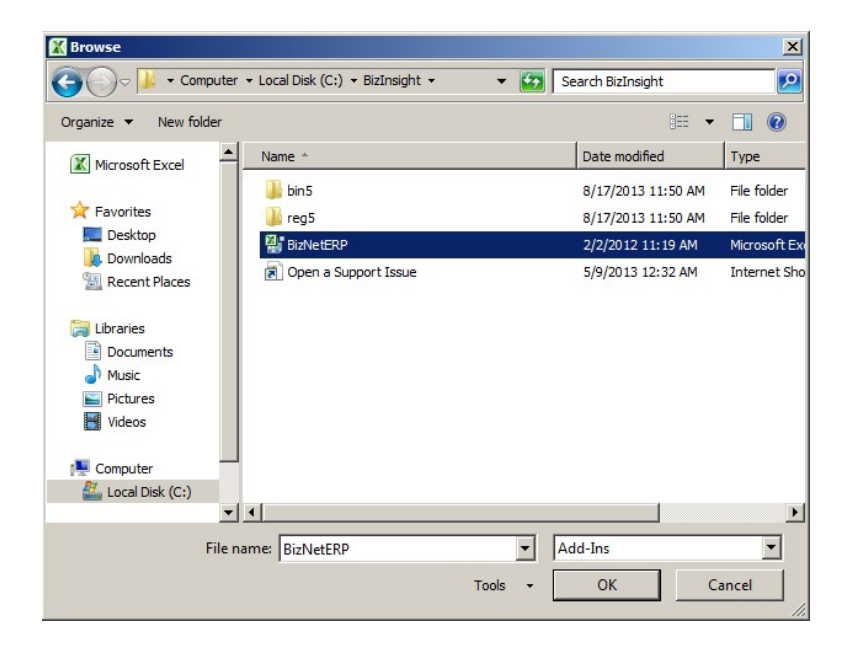

The Add-ins dialog should now look like the following:

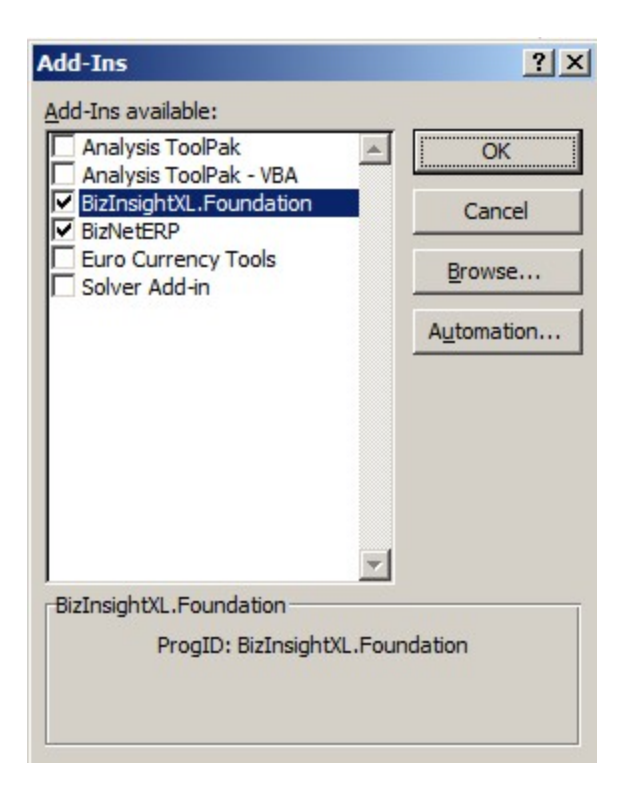

4. Click **OK**.

# **Excel 2007**

1. Click on the **Office** button and then click on the **Excel Options** button.

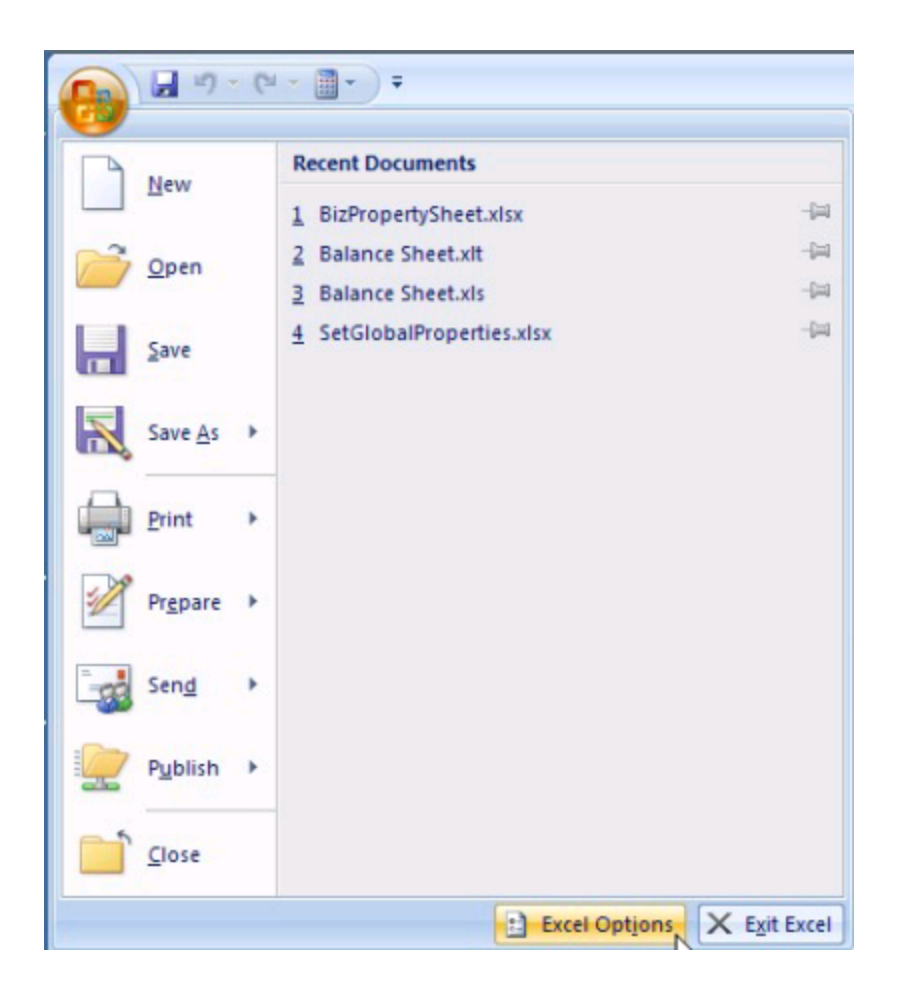

2. Click on **Add-ins** in the left pane and then click on **Go** at the bottom on the right pane.

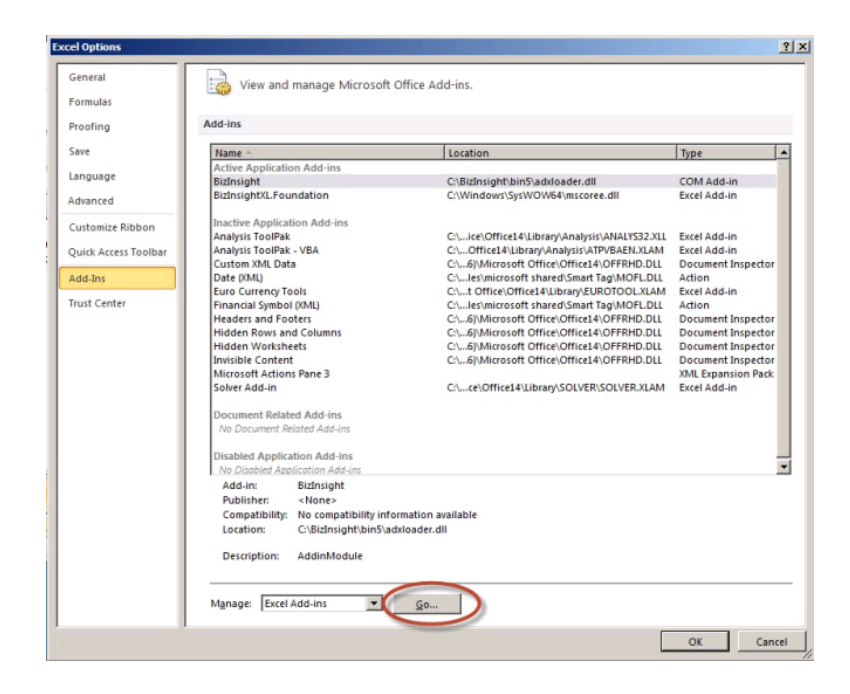

3. In the Add-ins dialog, click on the **Browse** button.

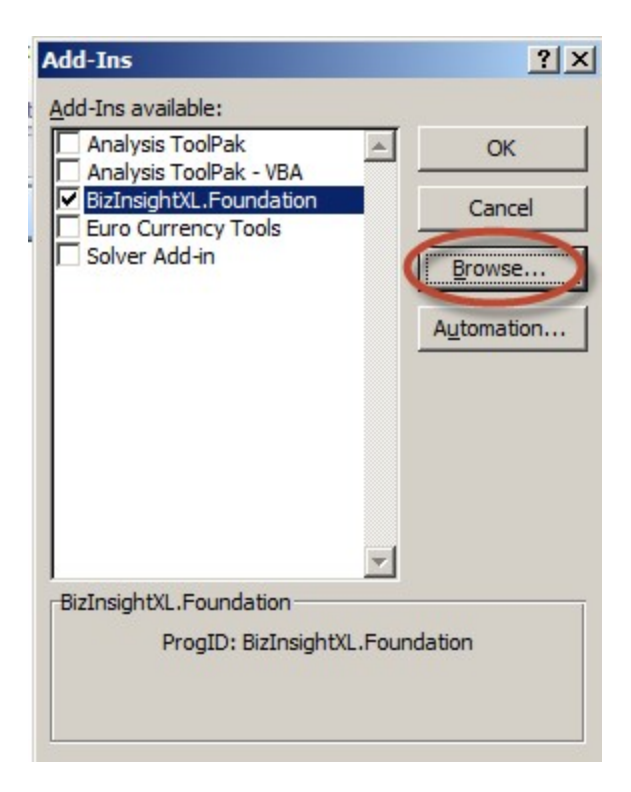

4. Browse to the directory to which you installed BizInsight and select the .xll file in that directory. Then click **OK**.

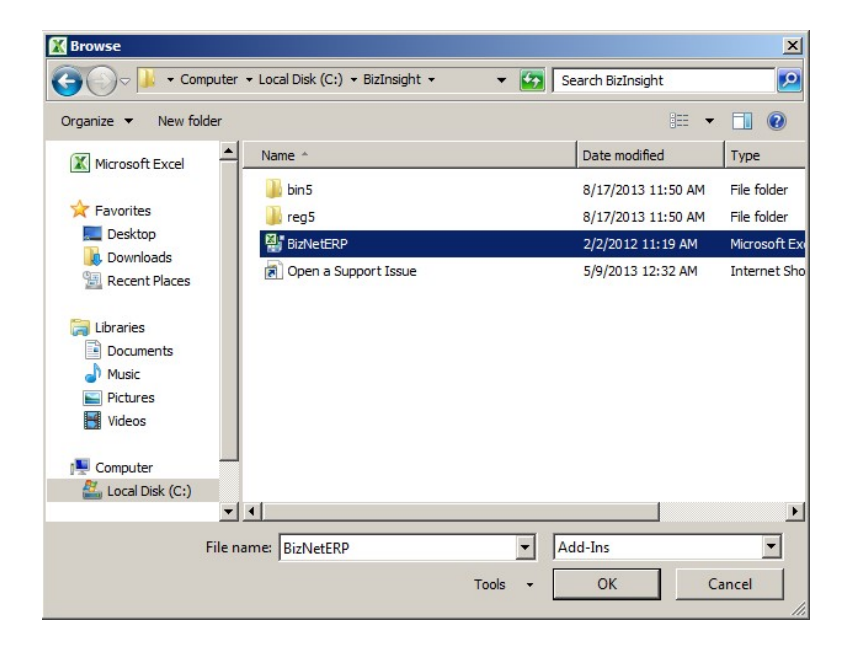

The Add-ins dialog should now look like the following:

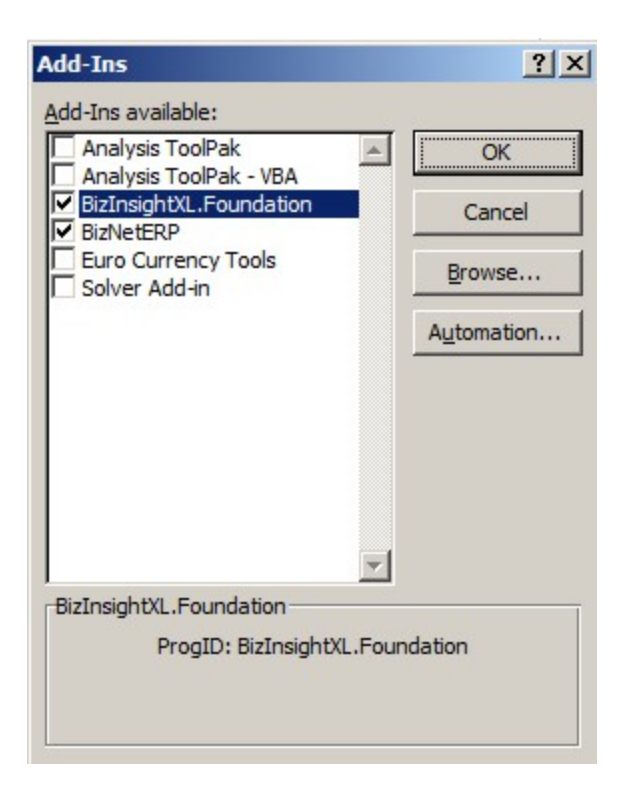

5. Click **OK**.

## **Excel 2003**

1. Click on **Tools > Add-Ins** 

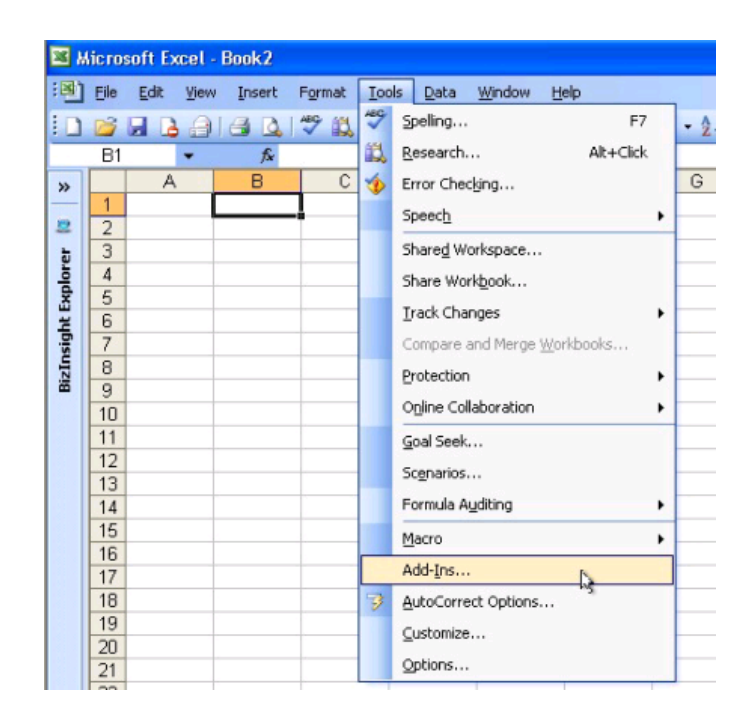

2. In the Add-ins dialog, click on the **Browse** button.

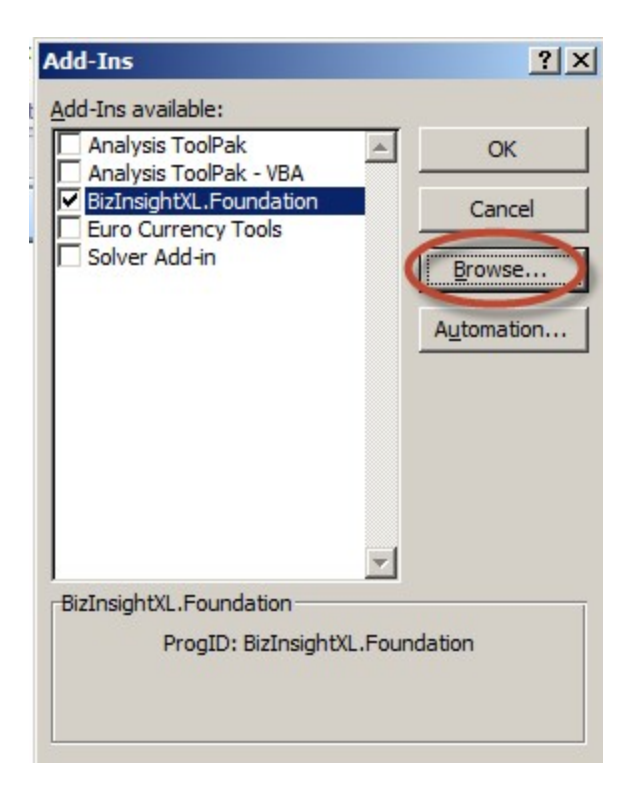

3. Browse to the directory to which you installed BizInsight and select the .xll file in that directory. Then click **OK**.

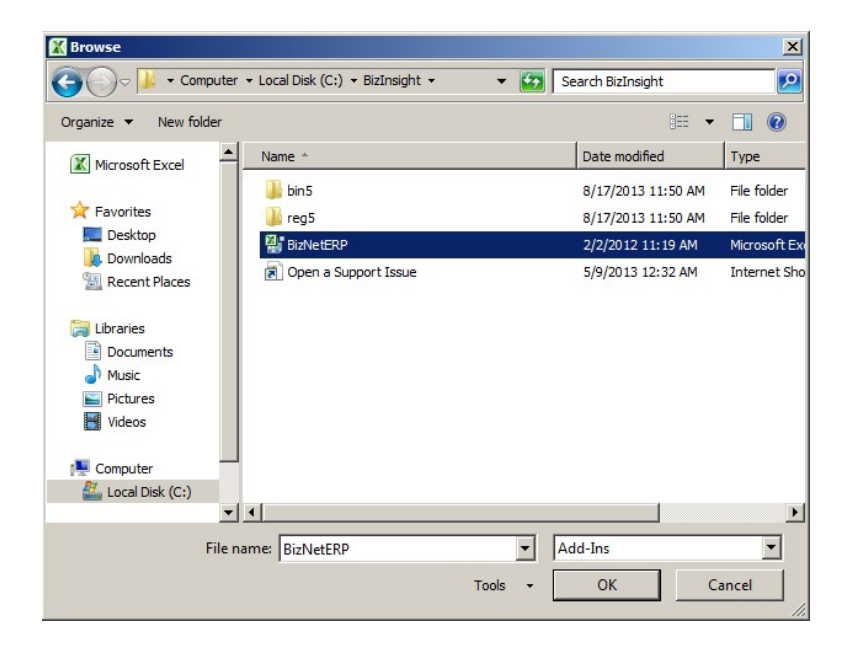

The Add-ins dialog should now look like the following:

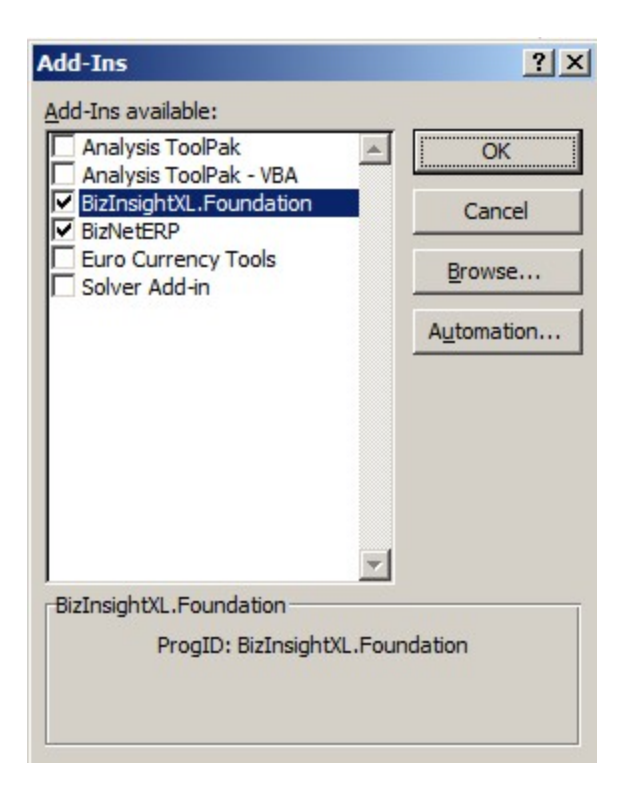

4. Click **OK**.

## CheckTCP/IP, SQL Browser and Firewall Exceptions

The XMLFast feature added in an earlier BizInsight build requires the following server configuration changes:

- The TCP/IP protocol must be enabled for SQL Server and the SQL Browser Service must be running. see "Enable TCP/IP" below.
- Server firewall exceptions must be added for TCP Port 1433, UDP Port 1434 and a program exception for sqlservr.exe. see "Add Windows Firewall Exceptions" on page 65

Customers are strongly encouraged to make these changes in order for the XMLFast feature to work. While the XMLFast feature can be turned off on the client workstation in Application Settings, doing so will result in significantly slower data retrieval times.

# Enable TCP/IP

 Click on Start > All Programs > Microsoft SQL Server 2008 (2008 R2) > Configuration Tools > SQL Server Configuration Manager.

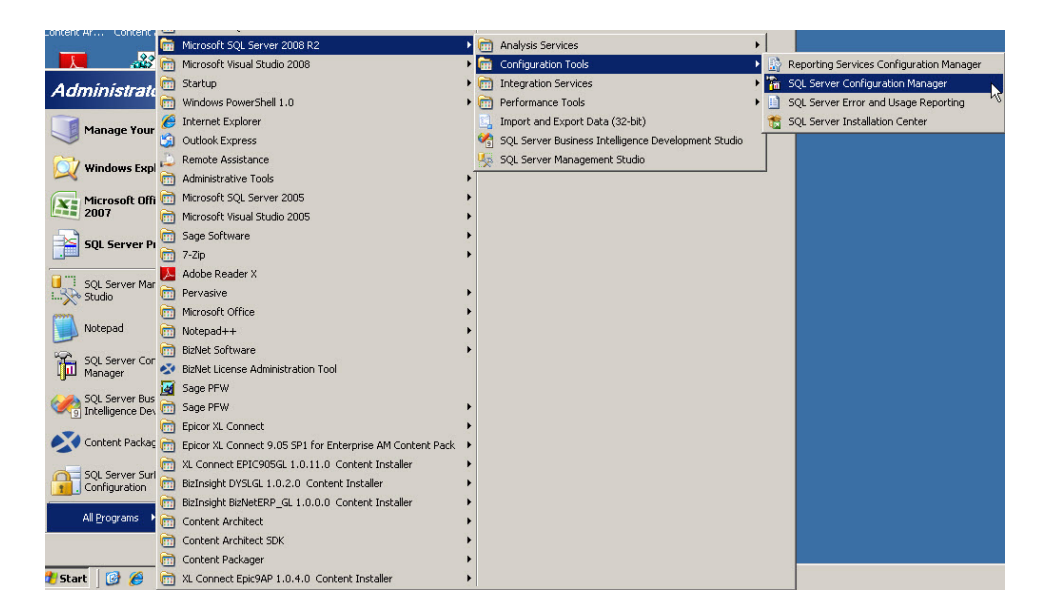

2. Expand **SQL Server Network Configuration** and select the **Protocols for** *InstanceName* that corresponds to the SQL Server instance that hosts the accounting system database.

| 🚡 Sql Server Configuration Manager         |                 |          |  |
|--------------------------------------------|-----------------|----------|--|
| <u>File Action View H</u> elp              |                 |          |  |
|                                            |                 |          |  |
| 😵 SQL Server Configuration Manager (Local) | Protocol Name   | Status   |  |
| SQL Server Services                        | 🕉 Shared Memory | Enabled  |  |
| SQL Server Network Configuration           | 🕉 Named Pipes   | Disabled |  |
| Protocols for MSSQLSERVER                  | TCP/IP          | Enabled  |  |
| Protocols for SQL2005                      | VIA 🕈           | Disabled |  |
| H                                          |                 |          |  |
|                                            |                 |          |  |

3. Verify that the **TCP/IP** Protocol is "Enabled". If it is not enabled, double-click on the protocol and change its properties to enabled. You will receive a warning that the service will need to be stopped and restarted:

| Warning |                                                                |                                                           | × |
|---------|----------------------------------------------------------------|-----------------------------------------------------------|---|
| 1       | Any changes made will be sa<br>effect until the service is sto | aved; however, they will not take<br>upped and restarted. |   |
|         |                                                                | ОК                                                        |   |

4. Go to the **SQL Server Services** section. Select the SQL Server service and click on the restart the service button.

| 🙀 SQL Server Configuration Manager       |                                         | _ 🗆 ×   |
|------------------------------------------|-----------------------------------------|---------|
| File Action View Help                    |                                         |         |
| 🗢 🔿 🖄 🖾 🗟 🛛 🖉 🔍                          |                                         |         |
| SQL Server Configuration Manager (Local) | tart service                            | State   |
| SQL Server 2005 Services                 | 20 SQL Server FullText Search (SQL2005) | Stopped |
| SQL Server 2005 Network Configuration    | SQL Server (SQL2005)                    | Running |
| Protocols for SQL2005                    | SQL Server Reporting Services (SQL2005) | Running |
| 표 🚆 SQL Native Client Configuration      | SQL Server Agent (SQL2005)              | Stopped |
|                                          | SQL Server Browser                      | Running |
|                                          |                                         |         |
|                                          |                                         |         |
|                                          |                                         |         |
|                                          |                                         |         |
|                                          |                                         |         |
|                                          |                                         |         |
|                                          |                                         |         |
|                                          | •                                       | Þ       |
|                                          |                                         |         |

5. In the SQL Server Services section, verify that the SQL Server Browser service is started. If it is not, double-click on the service to open the service properties.

| SQL Server Browser Properties                                                                                                    | ? × |
|----------------------------------------------------------------------------------------------------|-----|
| Log On Service Advanced                                                                                                    |     |
| Log on as:         Built-in account:         Local Service         This account:         Account Name:         Password:         Verseeweereereere         Confirm password: | 3   |
| Service status: Running<br><u>Start Stop P</u> ause <u>R</u> estart                                                                                                    |     |
| OK Cancel Apply H                                                                                                    | elp |

6. Click on the **Service** tab and make sure the **Start Mode** is set to "Automatic".

| Bin | hary Path      | "C:\Program Files\Microsoft SQL Se |
|-----|----------------|------------------------------------|
| Err | ror Coptrol    |                                    |
| -   | I OF CONCION   | 1                                  |
| EX  | it Code        | 0                                  |
| Ho  | ost Name       | SERVER2003                         |
| Na  | ime            | SQL Server Browser                 |
| Pro | ocess ID       | 2096                               |
| SQ  | L Service Type | SQL Browser                        |
| Sta | art Mode       | Automatic                          |
| Sta | ate            | Automatic<br>Disabled<br>Manual    |

7. On the **Log On** tab, click on the **Start** button to start the service

| SQL Server Browser Properties                                                                                                    | ? ×             |
|----------------------------------------------------------------------------------------------------|-----------------|
| Log On Service Advanced                                                                                                    |                 |
| Log on as:         ● Built-in account:         Local Service         ▼         ● This account:         Account Name:         Password:         Xxxxxxxxxxxxxxxxxxxxxxxxxxxxxxxxxxxxx | Br <u>o</u> wse |
| Confirm password:                                                                                                    | <u>B</u> estart |
| OK Cancel Apply                                                                                                    | Help            |

# Add Windows Firewall Exceptions

This step may not need to be performed if the Windows Firewall is turned off on the server.

Server 2003 (click here to go to the Server 2008 instructions)

1. Click on Start > Control Panel > Windows Firewall

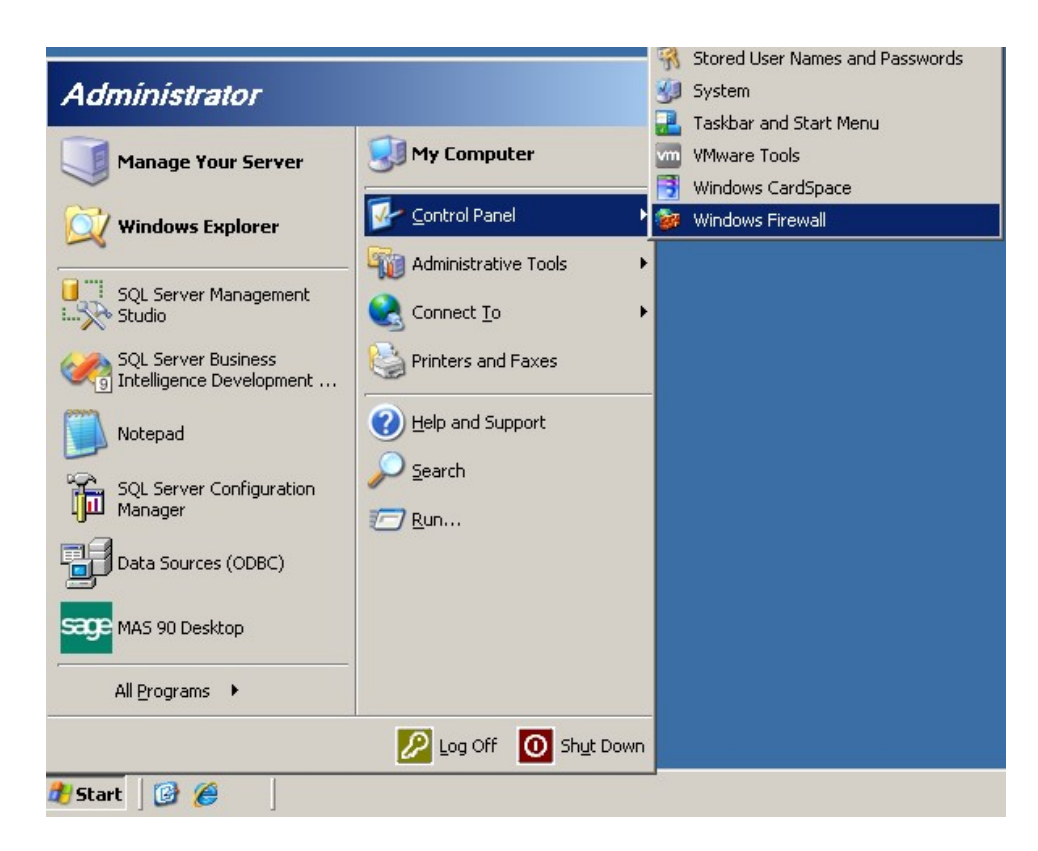

2. On the **Exceptions** tab, click the **Add Port** button.

| 😻 Windows Firewall                                                                                                    | ×     |
|----------------------------------------------------------------------------------------------------|-------|
| General Exceptions Advanced                                                                                                    |       |
| Windows Firewall is blocking incoming network connections, except for the<br>programs and services selected below. Adding exceptions allows some pro-<br>to work better but might increase your security risk. | grams |
| Programs and Services:                                                                                                    |       |
| Name                                                                                                    |       |
| ✓ File and Printer Sharing                                                                                                    |       |
|                                                                                                    |       |
| Add Program Add Port                                                                                                    | :     |
| Display a notification when Windows Firewall blocks a program                                                                                                    |       |
| ОК С                                                                                                    | ancel |

3. In the **Add a Port** dialog, enter a name for the exception entry and type "1433" for the port number. Click **OK**.

| Add a Port<br>Use these settings<br>number and protoc<br>want to use. | to open a po<br>ol, consult the | rt through Windo<br>e documentation | ws Firewall. To<br>for the program | find the port<br>n or service you |
|-----------------------------------------------------------------------|---------------------------------|-------------------------------------|------------------------------------|-----------------------------------|
| <u>N</u> ame:                                                         | TCP 1433                        |                                     |                                    |                                   |
| <u>P</u> ort number:                                                  | 1433                            | C UDP                               |                                    |                                   |
| <u>C</u> hange scope                                                  | (• <u>1</u> CP                  |                                     | ок                                 | Cancel                            |

4. Add a second port exception for UDP 1434.

| Add a Port                                              |                                                                                                    | < |
|---------------------------------------------------------|----------------------------------------------------------------------------------------------------|---|
| Use these settings<br>number and protoc<br>want to use. | o open a port through Windows Firewall. To find the port<br>of, consult the documentation for the program or service you |   |
| <u>N</u> ame:                                           | UDP 1434                                                                                                    |   |
| Port number:                                            | 1434                                                                                                    |   |
|                                                         | C ICP                                                                                                    |   |
|                                                         |                                                                                                    |   |
| Change scope                                            | OK Cancel                                                                                                    |   |

5. Click the Add Program button then click the Browse button

| Add a Program                                                                                                    | ×   |
|----------------------------------------------------------------------------------------------------|-----|
| To allow communications with a program by adding it to the Exceptions list,<br>select the program, or click Browse to search for one that is not listed.                                                                                                    |     |
| Programs:                                                                                                    |     |
| 70 7-Zip File Manager                                                                                                    | •   |
| Data Profile Viewer                                                                                                    |     |
| Improvementation and the second second secon |     |
| Implementation and the second second  |     |
| 💋 Database Update Wizard                                                                                                    |     |
| Deployment Wizard                                                                                                    |     |
| Contract Contract Con |     |
| Execute Package Utility                                                                                                    |     |
| Import and Export Data (32-bit)                                                                                                    |     |
| E Internet Explorer                                                                                                    |     |
| MagicDisc .                                                                                                    | -   |
| Path: C:\Program Files\7-Zip\7zFM.exe Browse                                                                                                    | .   |
|                                                                                                    | m I |
|                                                                                                    | -   |
|                                                                                                    |     |
| Change scope OK Cancel                                                                                                    |     |

6. Browse to the SQL Server installation's Binn directory and select **sqlservr.exe**.

| E | Browse                  |                                                                                                    |                                                                              | <u>?</u> × |
|---|-------------------------|----------------------------------------------------------------------------------------------------|------------------------------------------------------------------------------|------------|
|   | Look jn:                | 🗁 Binn                                                                                                    | 🔽 🔇 🕼 📂 🆽 -                                                                  |            |
|   | My Recent<br>Documents  | My Recent Documents<br>Desktop<br>My Documents<br>My Computer<br>3½ Floppy (A:)<br>Coal Disk (C:)<br>Program Files | This location will vary<br>depending on where<br>SQL Server was<br>installed |            |
|   | Desktop<br>My Documents | Microsoft SQL Server MSSQL10_50.MSSQLSERVER MSSQL MSSQL DVD Drive (D:)                                             |                                                                              |            |

| Browse                                                           |                                                                                                    |                                  |          | ? ×         |
|------------------------------------------------------------------|----------------------------------------------------------------------------------------------------|----------------------------------|----------|-------------|
| Look jn:                                                         | 🗀 Binn                                                                                                    | •                                | 3 🕫 🖻 🖽- |             |
| My Recent<br>Documents<br>Desktop<br>My Documents<br>My Computer | DIITmp32<br>Resources<br>DatabaseMail.e<br>DCEXEC.EXE<br>fdhost.exe<br>SQLAGENT.EXE<br>SQLIOSIM.COM<br>SQLIOSIM.EXE<br>sqlmaint.exe<br>sqlstubss.exe<br>xpadsi.exe | xe                               |          |             |
| My Network<br>Places                                             | File <u>n</u> ame:                                                                                                    | sqlservr.exe                     | •        | <u>Open</u> |
|                                                                  | Files of type:                                                                                                    | Applications (*.exe;*.com;*.icd) | -        | Cancel      |

7. Close the Firewall dialog after making these additions.

#### Server 2008

1. Click on Start > Administrative Tools > Windows Firewall with Advanced Security

| Microsoft Office Excel 2007 | Control Panel           | System Configuration<br>Task Scheduler                                |
|-----------------------------|-------------------------|-----------------------------------------------------------------------|
| Ease of Access Center       | Administrative Tools    | Windows Firewall with Advanced Security Windows Server Backup Con Win |
|                             | Run<br>Windows Security |                                                                       |
| All Programs                |                         |                                                                       |
| Start Search                | 0 • •                   |                                                                       |

2. Click on Inbound Rules.

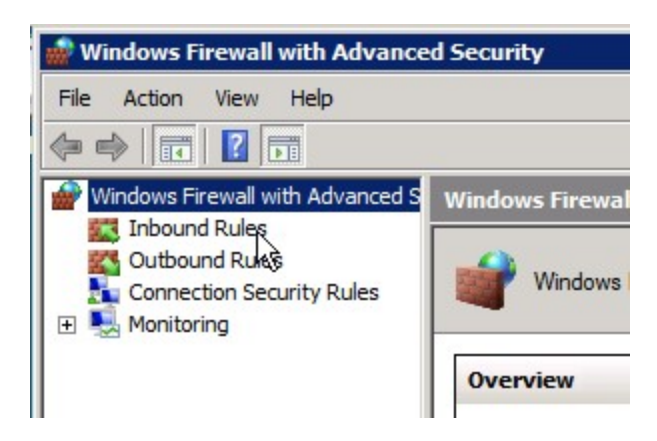

3. Click on New Rule.

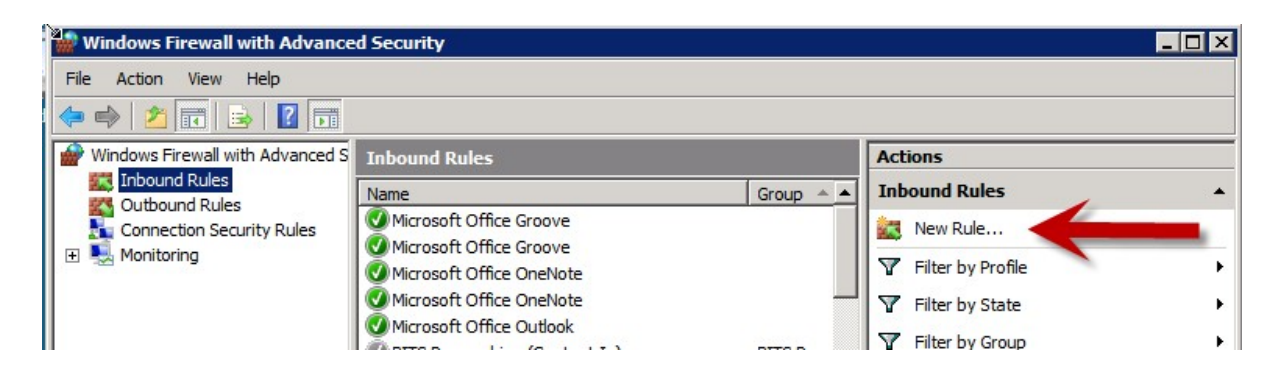
4. Choose the **Port** radio button and click **Next**.

| 💮 New Inbound Rule Wizar                                  | d 🛛                                         |
|-----------------------------------------------------------|---------------------------------------------|
| Rule Type<br>Select the type of firewall rule to          | create.                                     |
| Steps:<br>Protocol and Ports<br>Action<br>Profile<br>Name | What type of rule would you like to create? |
|                                                           | < Back Next > Cancel                        |

5. Leave the **TCP** option selected and type in port 1433. Click **Next**.

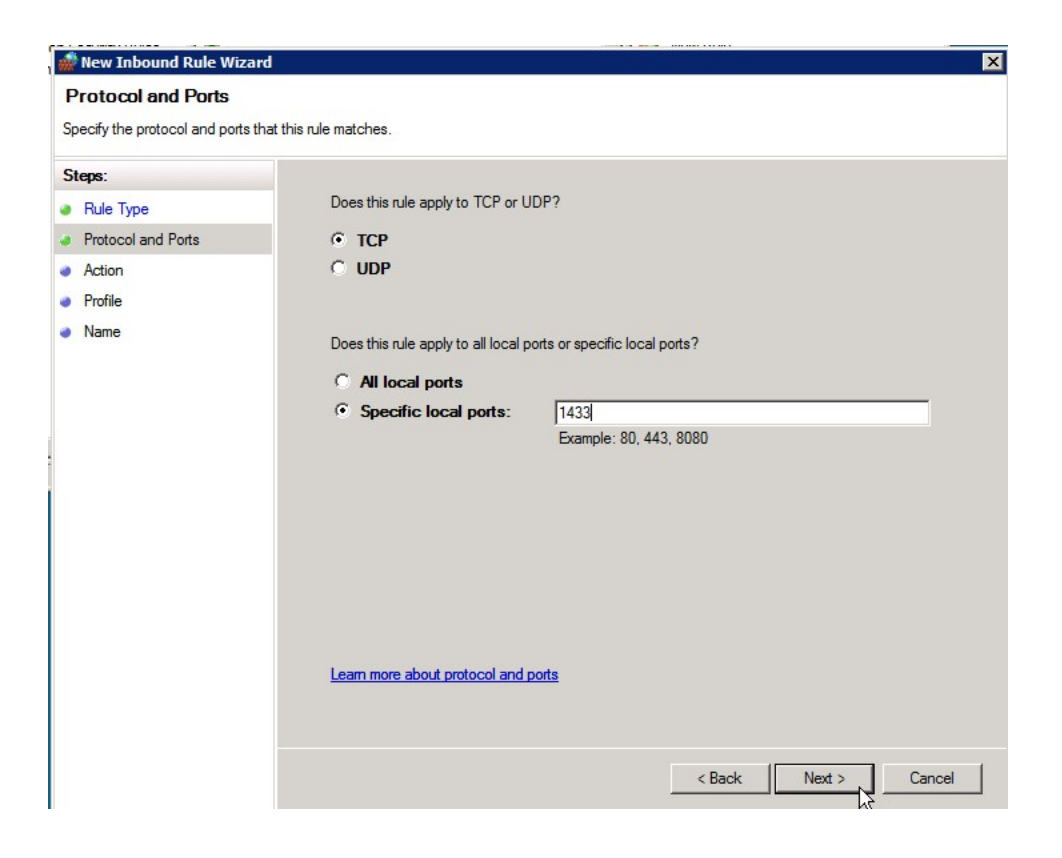

6. Leave the Allow the connection radio button selected and click Next.

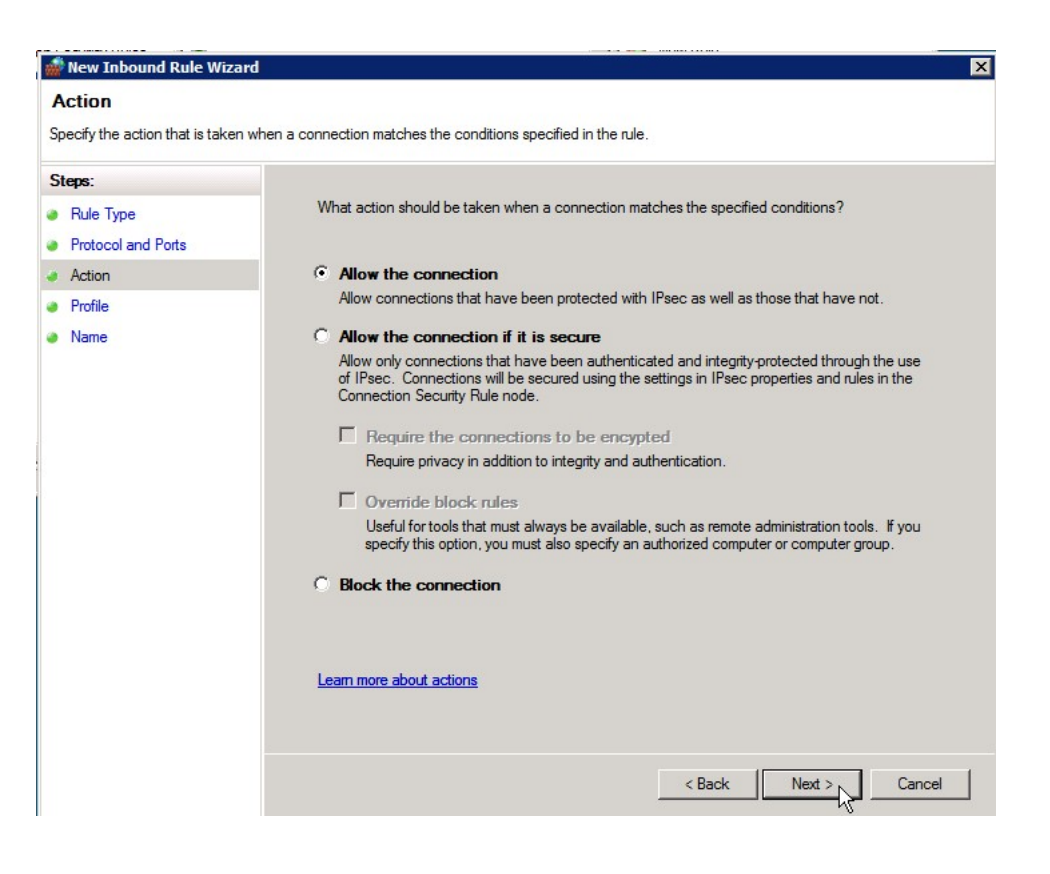

7. Uncheck the **Public** checkbox (unless users are connecting using a public network location) and click **Next**.

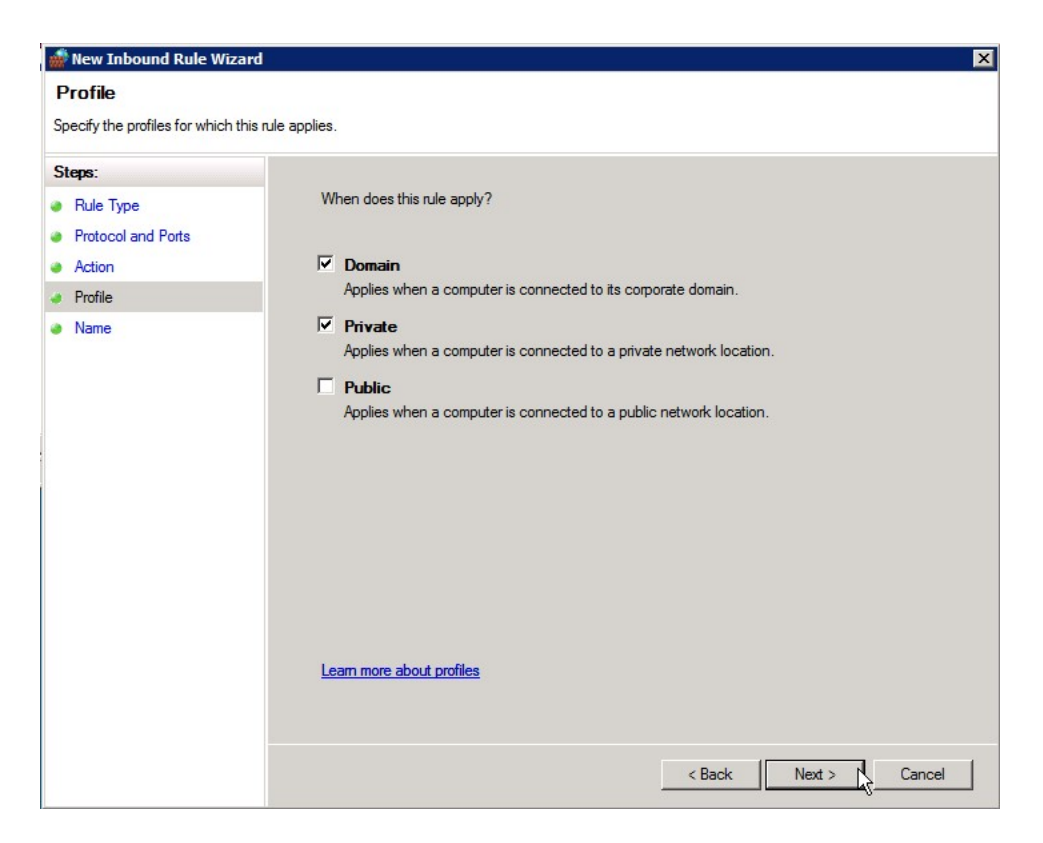

8. Type a name and description for the exception and click **Finish**.

9. Repeat these steps to add a UDP port exception for port 1434.

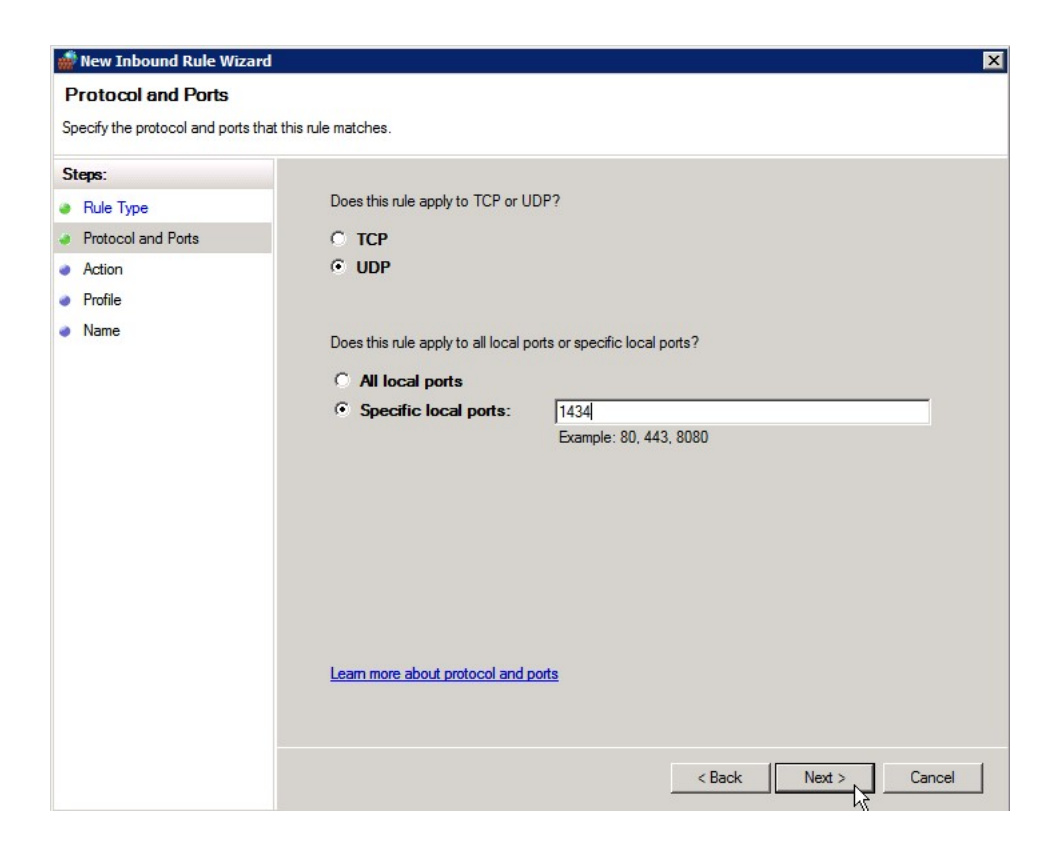

10. Add a third new inbound rule for a program exception.

| 🎆 New Inbound Rule Wiza                                                         | rd 🗙                                                                                                    |
|---------------------------------------------------------------------------------|----------------------------------------------------------------------------------------------------|
| Rule Type<br>Select the type of firewall rule t                                 | o create.                                                                                                    |
| Select the type of firewall rule t Steps: Rule Type Program Action Profile Name | <ul> <li>what type of rule would you like to create?</li> <li>Program <ul> <li>Rule that controls connections for a program.</li> </ul> </li> <li>Pot <ul> <li>Rule that controls connections for a TCP or UDP port.</li> </ul> </li> <li>Predefined: <ul> <li>BITS Peercaching</li> <li>Rule that controls connections for a Windows experience.</li> </ul> </li> <li>Custom <ul> <li>Custom rule.</li> </ul> </li> </ul> |
|                                                                                 | Learn more about rule types          < Back       Next >         Cancel                                                                                                    |

11. Click on the **Browse** button and browse to the SQL Server installation's Binn directory and select **sqlservr.exe**. Then click **Next**.

| Organize Image: MSSQL.1 * MSSQL * Binn *   Organize Image: New Folder     Favorite Links   Documents   Documents   Recently Changed   Desktop   Desktop   Desktop   Pictures   Pictures   Searches   Public     Music   Searches   Public     Folders     Amage: Amage: Amag | 艜 Open                                                                                                    |                                                                                                    |                                                                                                    |                                                                                                    | ×                                                                                                    |
|----------------------------------------------------------------------------------------------------|----------------------------------------------------------------------------------------------------|----------------------------------------------------------------------------------------------------|----------------------------------------------------------------------------------------------------|----------------------------------------------------------------------------------------------------|----------------------------------------------------------------------------------------------------|
| Organize Image: Size   Favorite Links   Documents   Recently Changed   Desktop   Computer   Pictures   Music   Searches   Public     Folders     Name     Image: Desktop   Image: Desktop                                                                                                    | - MSSQL.1                                                                                                    | . ▼ MSSQL ▼ Binn ▼                                                                                                    | - 🛃                                                                                                    | Search                                                                                                    |                                                                                                    |
| Favorite Links       Name / Date modified / Type / Size / Tag         Documents       FTERef       1/13/2012 4:05 PM       File Folder         Recently Changed       DatabaseMail90       10/14/2005 4:31       Application       17 KB         Computer       DatabaseMail90       10/14/2005 4:31       Application       15 KB         Pictures       msftefd       8/26/2005 5:00 PM       Application       63 KB         Music       sglmaint       10/14/2005 4:51       Application       312 KB         Searches       sglmaint       10/14/2005 4:51       Application       75 KB         Selstubss90       10/14/2005 4:51       Application       16 KB         Systems       sglstubss90       10/14/2005 4:53       Application       48 KB                                                                                                    | 🕒 Organize 👻 📗 Views                                                                                                    | 🔻 📑 New Folder                                                                                                    |                                                                                                    |                                                                                                    | 0                                                                                                    |
| Folders                                                                                                    | Favorite Links         Documents         Recently Changed         Desktop         Computer         Pictures         Music         Searches         Public | Name A<br>FTERef<br>Resources<br>DatabaseMail90<br>FTSStub<br>msftefd<br>SQLAGENT90<br>SQLAGENT90<br>sqlmaint<br>Sqlsevvr<br>sqlstubss90<br>xpadsi90 | ▼         Date modified         ▼           1/13/2012 4:05 PM         1/13/2012 4:05 PM           1/13/2012 4:05 PM         10/14/2005 4:31           10/14/2005 4:34         8/26/2005 5:00 PM           8/26/2005 5:00 PM         10/14/2005 4:51           10/14/2005 4:51         10/14/2005 4:51           10/14/2005 4:51         10/14/2005 4:53 | Type<br>File Folder<br>File Folder<br>Application<br>Application<br>Application<br>Application<br>Application<br>Application | ▼         Size         ▼         Tag           17 KB         15 KB         63 KB         91 KB         312 KB         75 KB           28,095 KB         16 KB         48 KB         48 KB |
| File name: sqlservr                                                                                                    | Folders  File name                                                                                                    | sqlservr                                                                                                    | 2                                                                                                    | Programs (*                                                                                                    | exe)                                                                                                    |

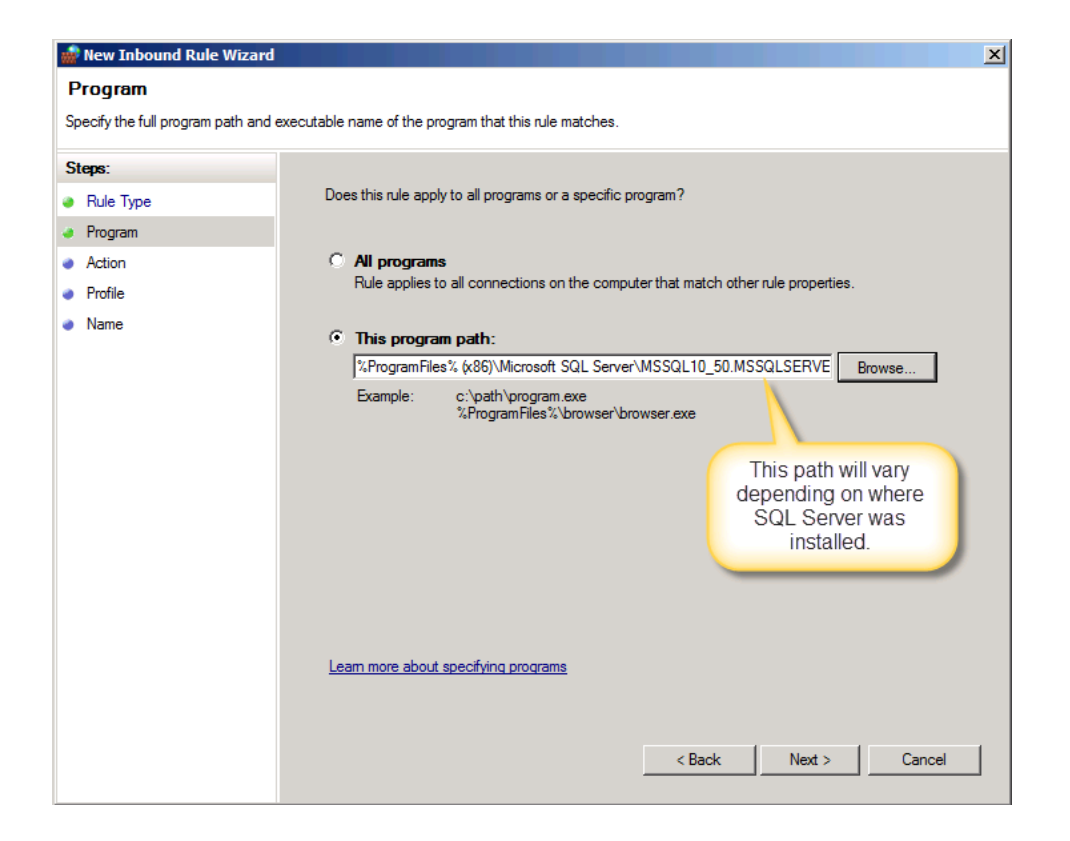

12. Leave Allow the connection selected and click Next.

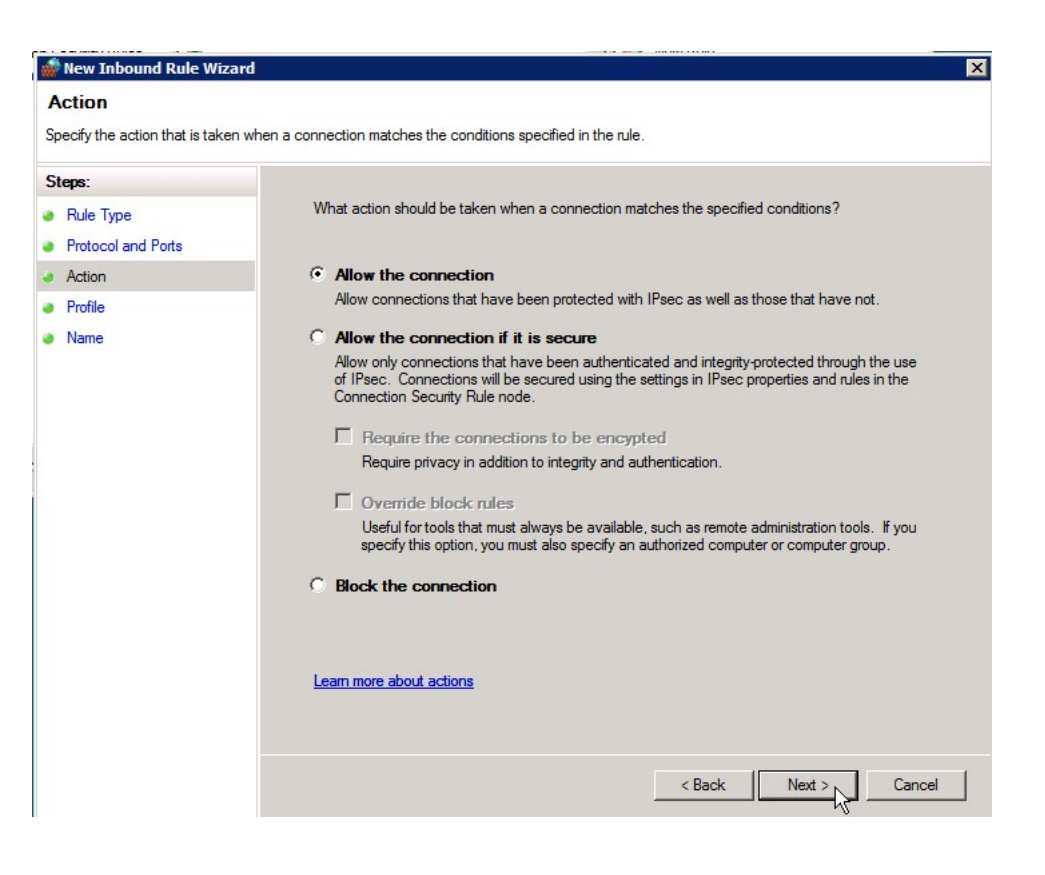

13. Uncheck the **Public** checkbox (unless users are connecting using a public network) and click **Next**.

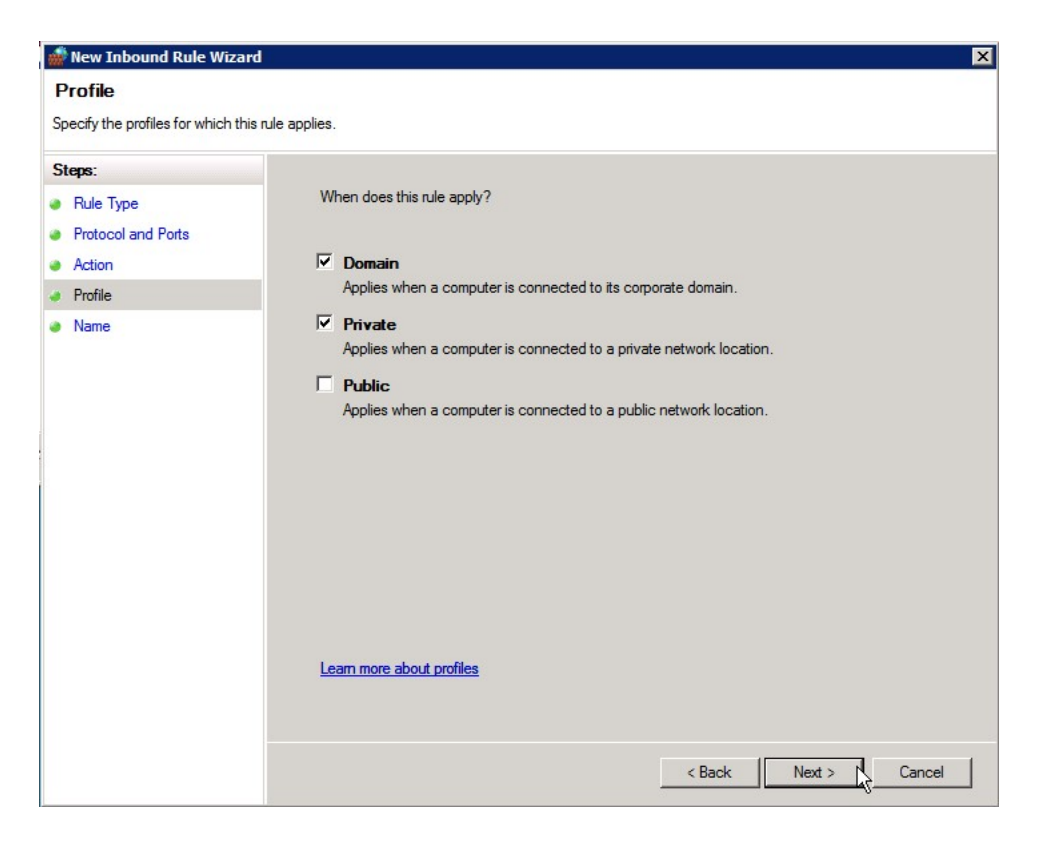

14. Type a name and description for the exception and click **Finish**.

## Assign BizInsight Security to Users

Each BizInsight user's Windows account name must be added to a .users file in the admin shared directory in order for that user to perform any BizInsight action. You will use the License Administration Tool to perform these steps.

To assign BizInsight security to your users, do the following:

1. On the server, double-click any content installer desktop icon. If the content installers were installed without desktop icons, browse to the installation directory and double-click the file named "BizNet Content Installer.exe". If the content installer was uninstalled, reinstall it.

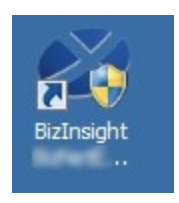

If you do not want to reinstall the content installer, see "Manual Steps" on page 87.

2. Click on the **Admin Tool** button.

| 🖉 BizInsight Co           | ntent Installer                              |
|---------------------------|----------------------------------------------|
|                           | Relevant Information                         |
| Automatic Install         |                                              |
| Manual Install Stages     |                                              |
| Install Report Server     | Scripts Have Been Run                        |
| Create Report Server User | DataSet Content Found                        |
| Run Script Files          | MetaData Content Found                       |
|                           | Function Content Found                       |
|                           | Visers Have Been Added by Admin Tool         |
| Deploy DataSet Content    | Settings Have Been Configured by Config Tool |
| Deploy MetaData Content   |                                              |
| Deploy Function Content   |                                              |
| Admin Tool                |                                              |
|                           |                                              |
| Exit                      | 0                                            |

3. Click on the ellipses and browse to the admin share folder of your BizInsight shared directory.

| License Administration Tool - SERVER2008R2\linda | <u>_                                    </u> |
|--------------------------------------------------|----------------------------------------------|
| Administration Path                              | -0                                           |
| Network share where your license file is stored. |                                              |

4. Select your BizInsight license file and click Open.

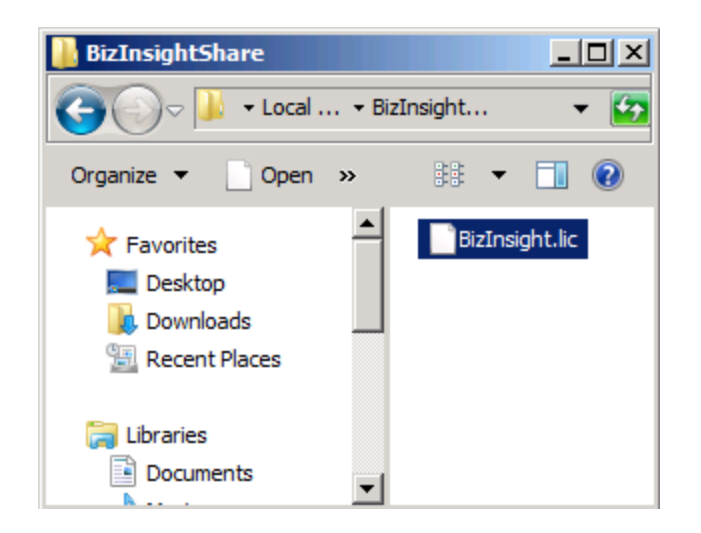

5. Click on the **Validate License** button to check how many licenses you currently have. Your current license count will be displayed.

| License Administration Tool - SERVER2003\Administrator |      |
|--------------------------------------------------------|------|
| Administration Path                                    |      |
| C:\BizInsightShare\AdminShare\BizInsight.lic           |      |
| Network share where your license file is stored.       |      |
| Validate License                                       |      |
| BizNet Software Test License<br>Expiration 01/31/2029  |      |
| Developer 1<br>Designer 2<br>Viewer 2                  |      |
| DrillDown 2                                            |      |
| Configure Users                                        |      |
|                                                        | Exit |

6. Click on the **Configure Users** button. The **Current Users** dialog will open.

| 🐝 License Administration Tool                                           | - SERVER2008R2  | linda           | <u>_     ×</u> |
|-------------------------------------------------------------------------|-----------------|-----------------|----------------|
| Administration Path                                                     | 🖉 Current Users |                 |                |
| C:\BizInsightShare\Admin\BizInsi                                        | User Type       | Users           |                |
| ,<br>Network share where your license                                   | Designer 💌      | domain∖linda    |                |
|                                                                         | Designer 💌      | domain \albert  |                |
| Validate License                                                        | Viewer 💌        | domain \marilyn |                |
| BizNet Software Test License                                            | Viewer 🗾        | domain\frank    |                |
| Expiration 01/31/2029                                                   | •               |                 |                |
| Developer 1<br>Designer 2<br>Viewer 2<br>DnillDown 2<br>Configure Users |                 |                 | -              |
|                                                                         | Add Row         | Delete Row      | Commit Changes |

7. You will now add your new BizInsight user and assign them a user type. Click on the **User Type** drop down and select the desired user type. If you want your user to be a Designer, choose Designer from the drop down list.

| 🕙 Current Users                 |                 | <u> </u> |
|---------------------------------|-----------------|----------|
| User Type                       | Users           |          |
| Designer 💌                      | domainVinda     |          |
| Designer 💌                      | domain\albert   |          |
| Viewer 💌                        | domain \marilyn |          |
| Viewer 💌                        | domain\frank    |          |
| •                               |                 |          |
| Designer<br>Viewer<br>DrillDown |                 |          |

8. Type the user's name in the **Users** field in the format of domain\username.

**WARNING** Do **not** add your own login using the Admin Tool unless you know for sure that you have another login available with sysadmin rights to the SQL Server instance. Early versions of the content installer (pre version 1.6) will remove existing permissions for users, including those with sysadmin rights. If uncertain, skip this step and confirm sysadmin access will not be lost then return to complete the Admin Tool step.

| 🕙 Current Users | ;              |  |
|-----------------|----------------|--|
| User Type       | Users          |  |
| Designer 🖉      | domain∖linda   |  |
| Designer 🖉      | domain\albert  |  |
| Viewer          | domain\marilyn |  |
| Viewer          | domain\frank   |  |
| Viewer 🔽        | domain\winston |  |
| •               | 1              |  |
|                 |                |  |
|                 |                |  |

9. Click on the **Commit Changes** button when finished. You will be presented with a message asking if you want to grant the user additional security permissions. Click **Yes**.

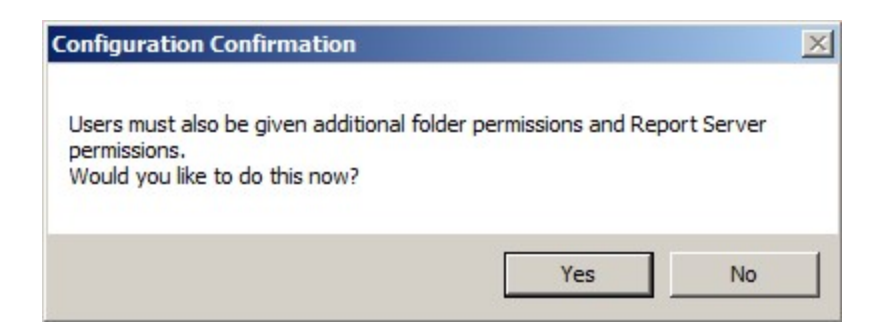

If you have entered more names for a particular user type than you have licenses, you will get an error similar to the following.

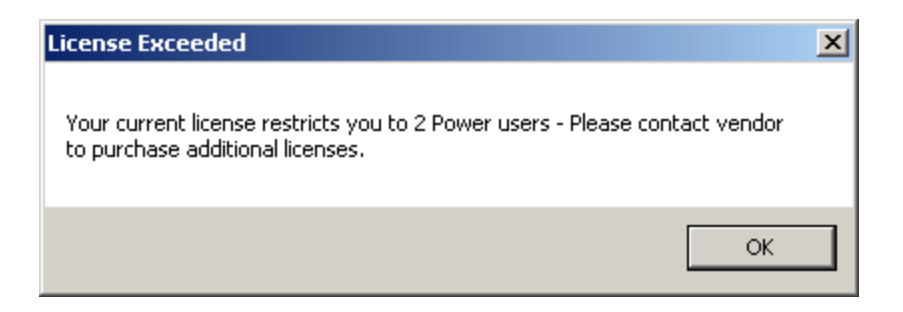

You will be returned to the **Current Users** dialog where you can remove a row so that you comply with the number of licenses your company purchased. Select the row to remove and click the **Delete Row** button.

To purchase additional licenses, use the BizNet Assistant button to open a support ticket indicating that you need to purchase additional licenses.

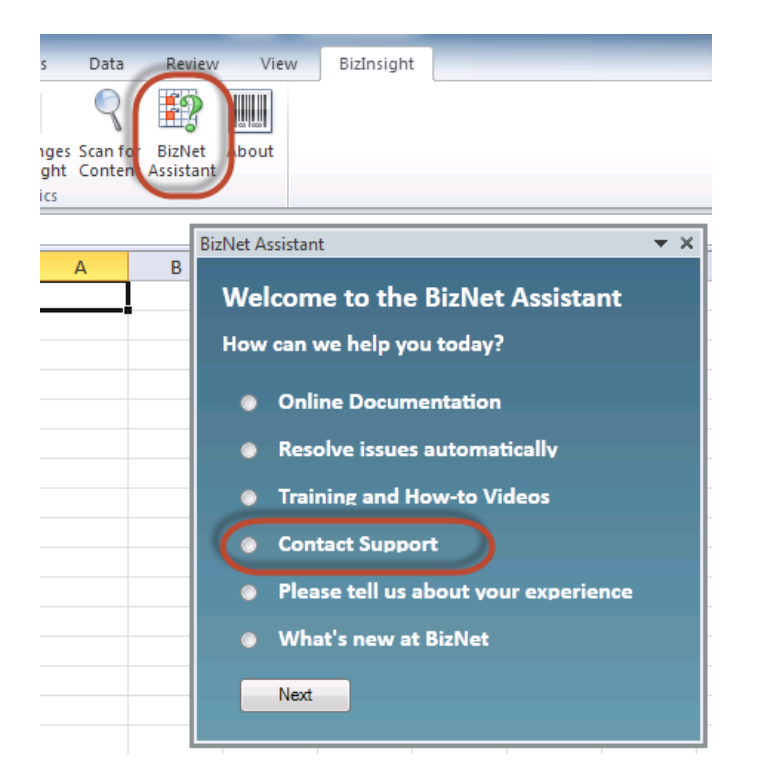

When you receive your new license, move your old license from the Administration Path shared directory and save the new license there. Do not rename the old license and leave it in the Administration Path; it must be removed from the directory in order for the new license count to take effect.

## **Manual Steps**

1. In the Admin shared directory, open the .users file with Notepad that corresponds with the BizInsight permissions the user should have. For example, if the user should have Designer permissions, you would open the Designer.users file.

**Tip** If you are not sure where to find the Admin shared directory, go to an existing user's workstation, open Excel and click on the **Application Settings** button on the BizInsight ribbon and copy the path provided for the Administration Path.

2. In the .users file, add the Windows account name of the BizInsight user. For more information on the different user types, refer to the User Types section of the User Guide.

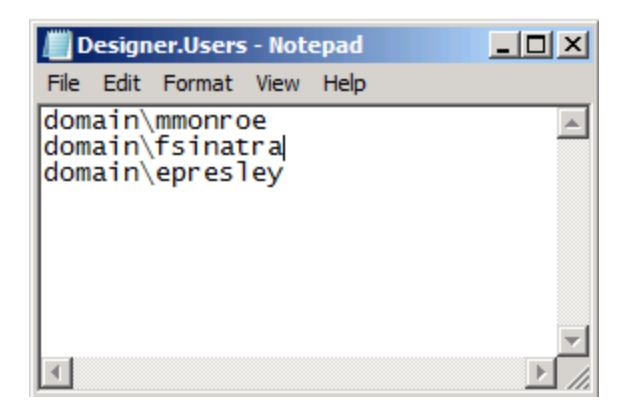

3. Save and close the file.

**IMPORTANT** As you add Windows account names to the .users files, add only as many as you have licenses. If you add more Windows account names than you have licenses or you have an extra line return in the file, users will get an error message similar to the following when they open Excel after BizInsight is installed.

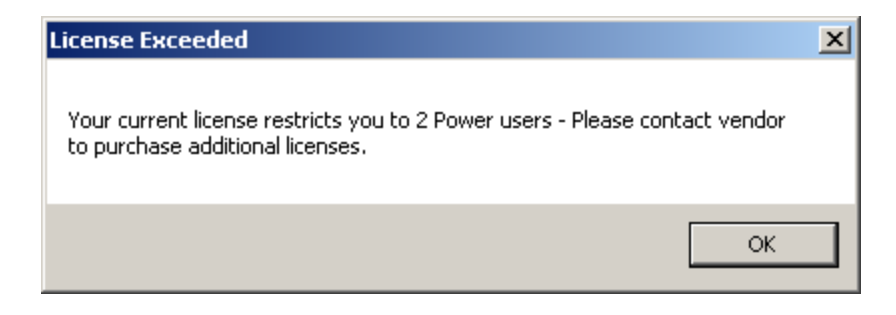

If you are not sure how many licenses you have, open the .lic file that is in the Admin shared directory with Notepad and check how many licenses are shown for the user type you are adding.

To purchase additional licenses, use the BizNet Assistant button to open a support ticket indicating that you need to purchase additional licenses.

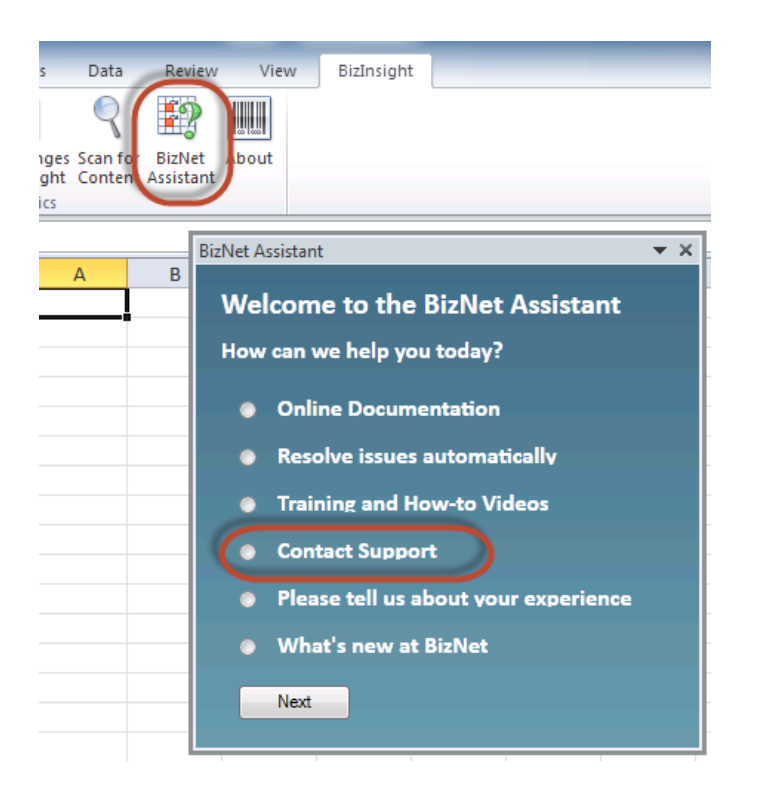

When you receive your new license, move your old license from the Administration Path shared directory and save the new license there. Do not rename the old license and leave it in the Administration Path; it must be removed from the directory in order for the new license count to take effect.